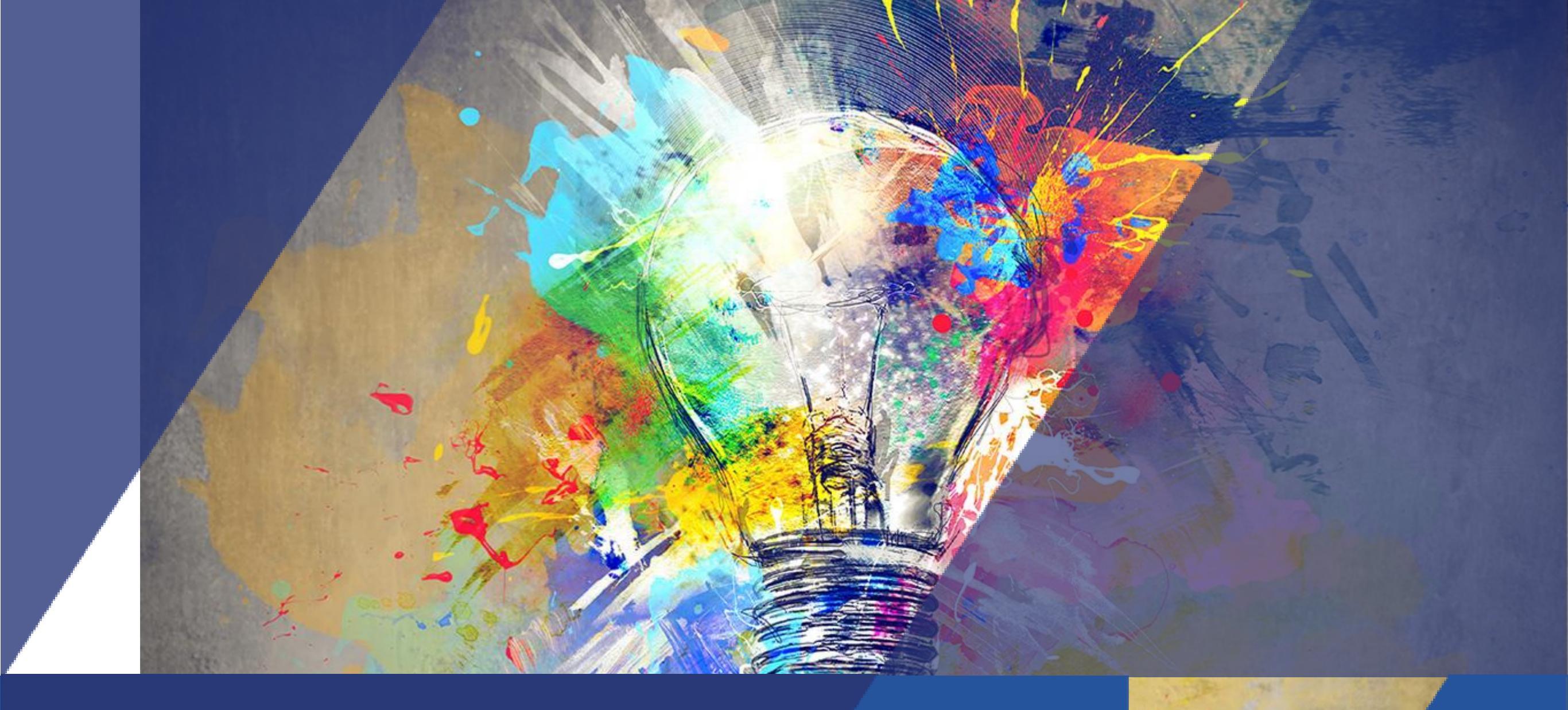

# **Tutoriel Nextcloud**

Le Mans IN Nantes Université Université Université • sien

#### **NEXTCLOUD – SOMMAIRE**

SOMMAIRE

Présentation générale

<u>Chapitre 1 : L'authentification</u>

Chapitre 2 : Partager des fichiers

Chapitre 3 : L'agenda

Chapitre 4 : Contacts

Chapitre 5 : Deck

Chapitre 6 : Tâches

• sier

# **NEXTCLOUD – PRÉSENTATION GÉNÉRALE**

Une solution open-source

Nextcloud est une solution open-source de stockage et de collaboration en ligne, qui permet aux utilisateurs de synchroniser et partager des fichiers de manière sécurisée.

Il s'agit d'une alternative aux services cloud propriétaires comme Google Drive, Dropbox ou OneDrive, avec l'avantage d'être **auto-hébergé**, offrant ainsi un meilleur **contrôle** des **données** et de la **confidentialité**.

Principales fonctionnalités

- Stockage et partage de fichiers : Synchronisation avec différents appareils, accès web, mobile et desktop.
- Collaboration en ligne : Intégration avec OnlyOffice pour l'édition collaborative de documents.
- Messagerie et visioconférence : Nextcloud Talk pour la communication instantanée.
- Gestion des tâches et calendrier : Synchronisation avec CalDAV/CardDAV.

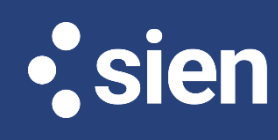

### **NEXTCLOUD – L'AUTHENTIFICATION**

Deux options d'authentification

Il est possible de se connecter à Nextcloud via le **fournisseur d'identité** de votre Université, ou en utilisant un **compte externe**.

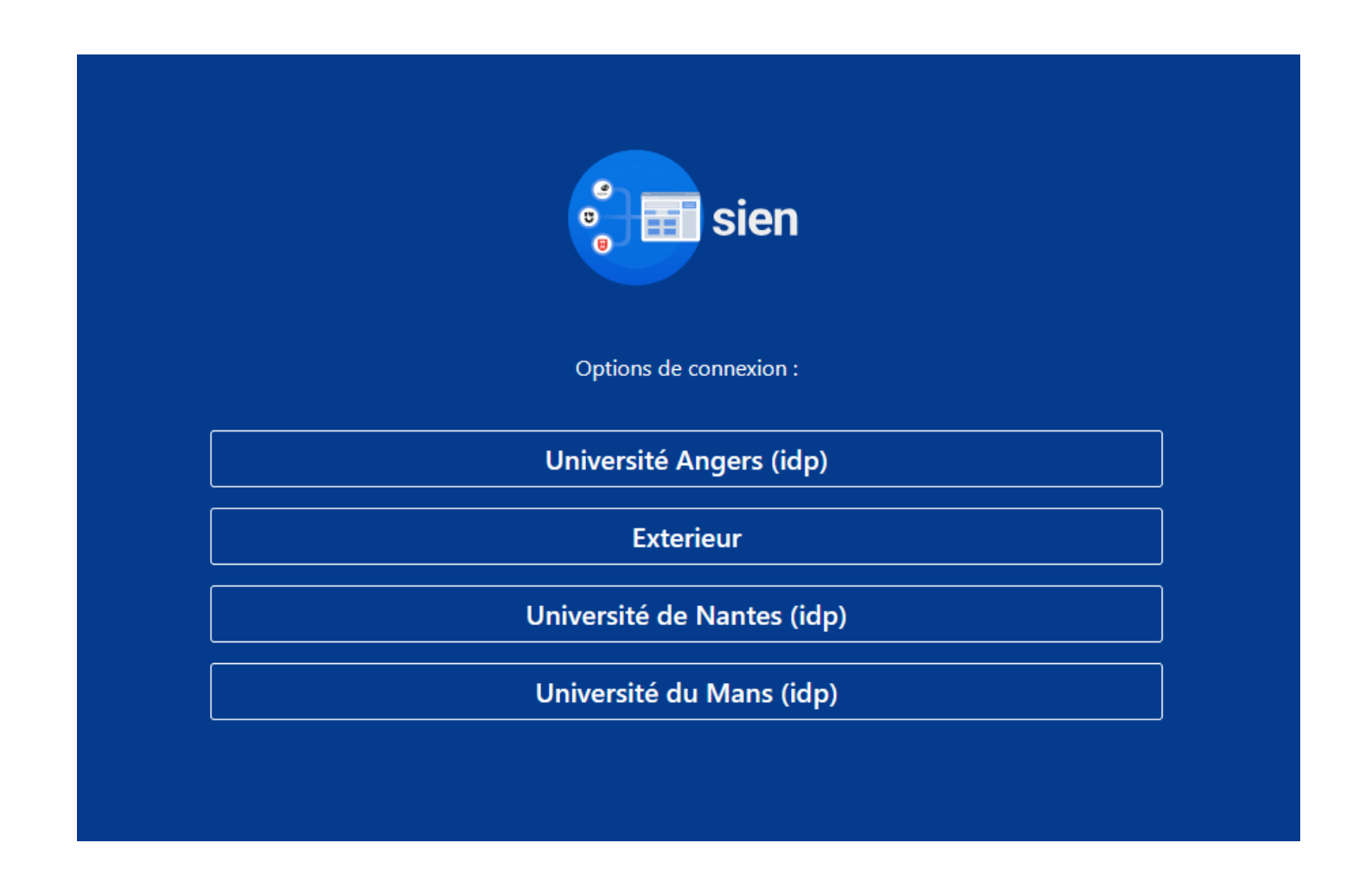

• sier

#### Options de partage

Les utilisateurs peuvent partager des fichiers et des dossiers via :

- Des liens publics
- Des utilisateurs spécifiques
- Des utilisateurs ou groupes sur des serveurs Nextcloud fédérés

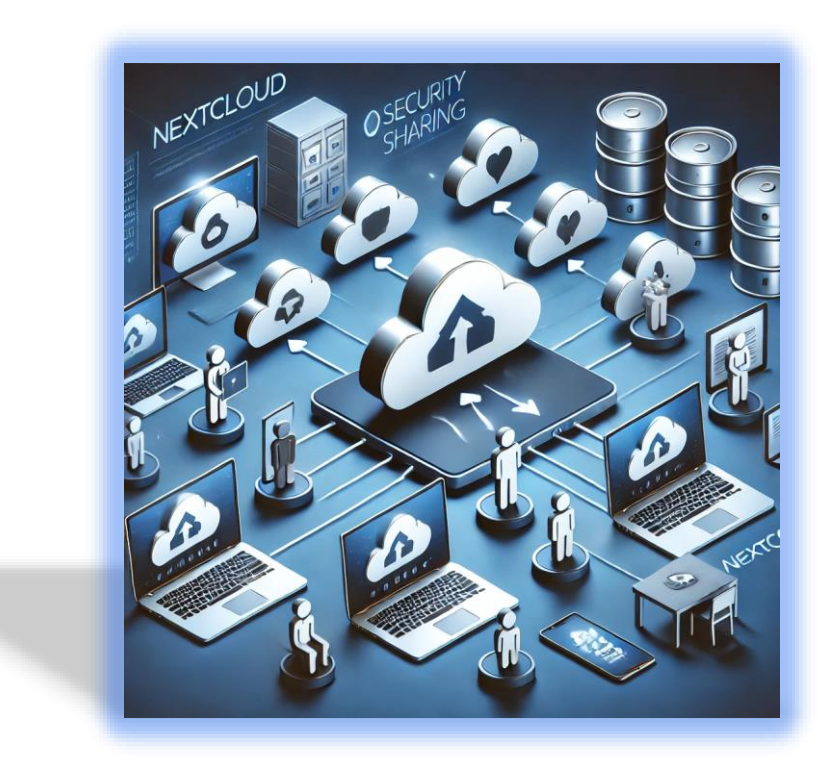

• sie

Partage de liens publics

Vous pouvez partager des fichiers et dossiers grâce à des liens publics.

Un **jeton aléatoire** de **15 caractères** sera généré, produisant un lien de ce type : <u>https://cloud.example.com/s/yxcFKRWBJqYYzp4</u>.

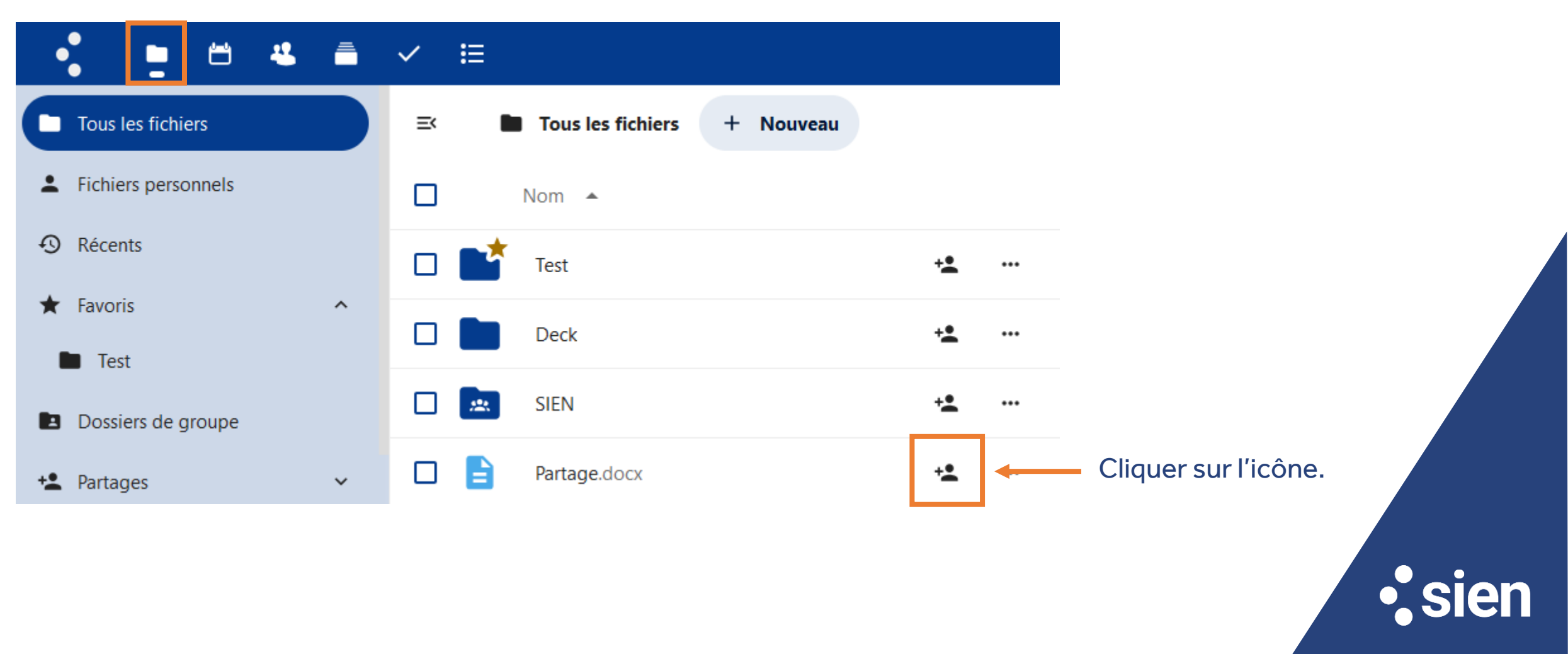

#### Partage de liens publics

Activer le lien de partage pour personnaliser ou modifier les options de partage disponibles :

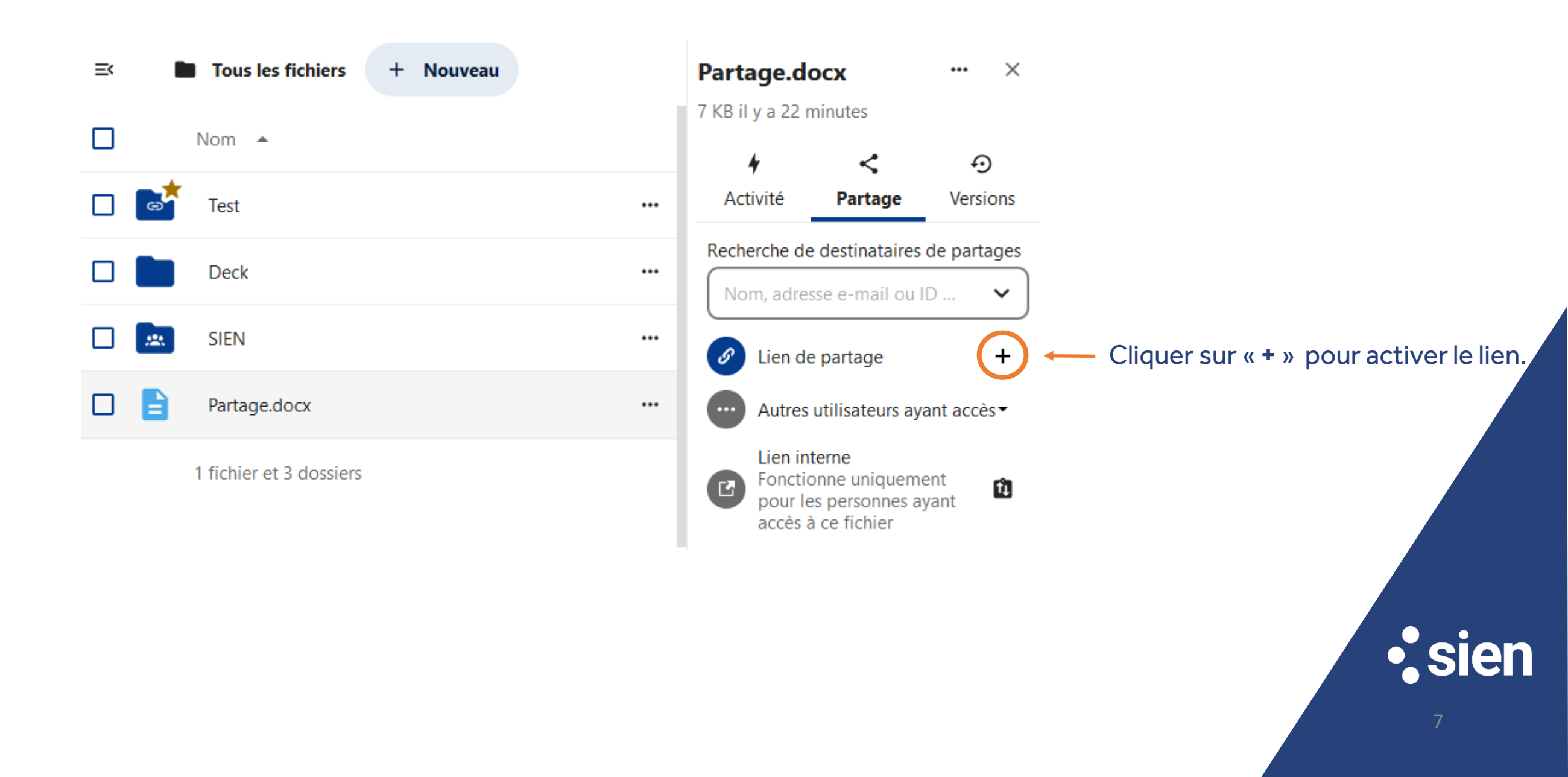

#### Partage de liens publics

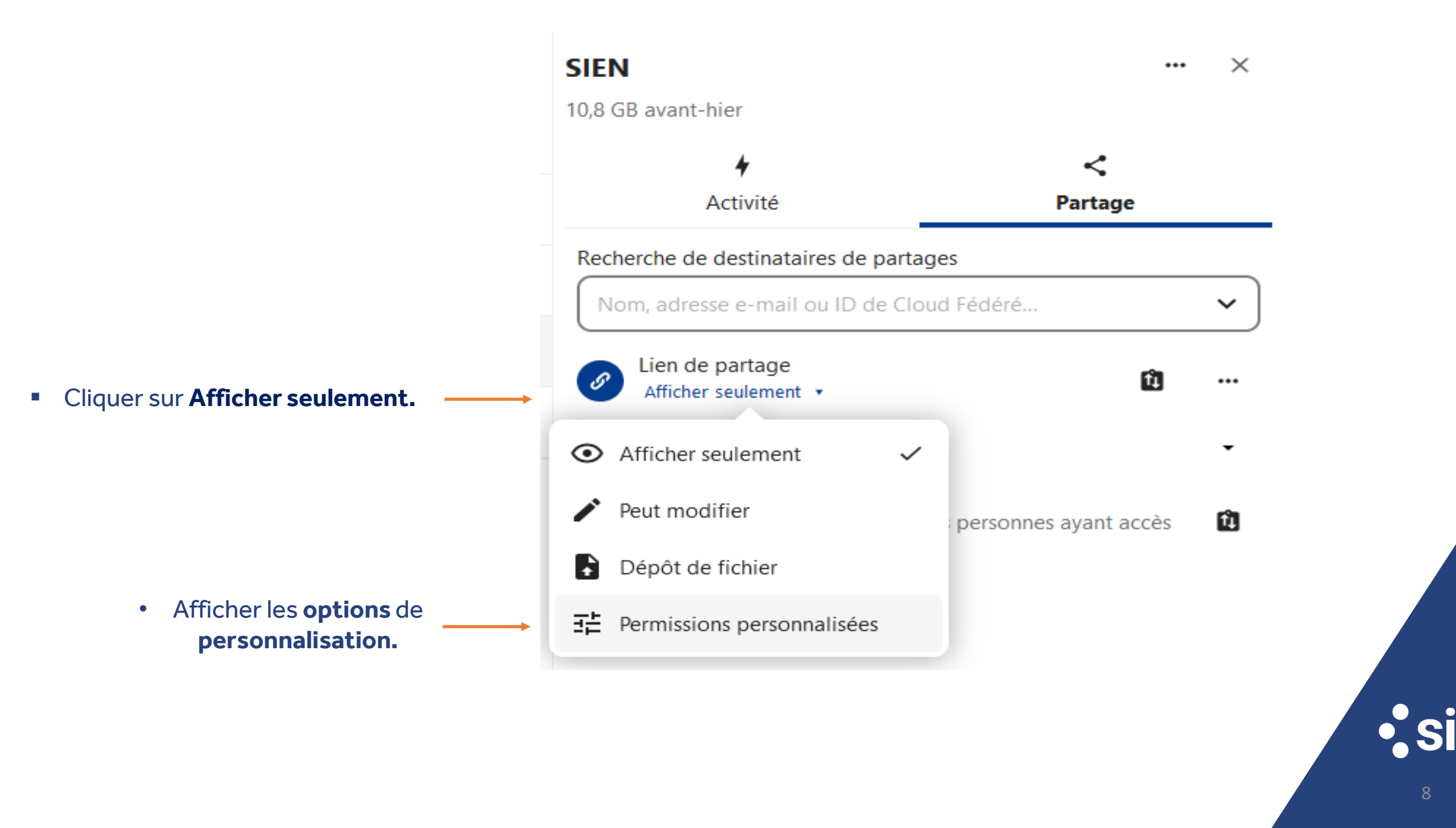

#### Partage de liens publics

#### **Cocher** ou **décocher** les options souhaitées :

| Libellé du partage            |                          |               |                 |
|-------------------------------|--------------------------|---------------|-----------------|
| Définir un mot de passe       |                          |               |                 |
| Définir une date d'expiration |                          |               |                 |
| 26 / 02 / 2025                |                          |               |                 |
| Masquer le téléchargement     |                          |               |                 |
| Note au destinataire          |                          |               |                 |
| Permissions personnalisées    |                          |               |                 |
| ✓ Lire                        |                          |               |                 |
| Créer                         |                          |               |                 |
| Editer                        |                          |               |                 |
| Supprimer                     |                          |               |                 |
| × Supprimer le partage        |                          |               |                 |
|                               |                          |               |                 |
| Annuler                       | Mettre à jour le partage | N'oubliez pas | d'enregistrer ! |
|                               |                          |               |                 |

La protection par mot de passe ainsi que l'expiration des fichiers sont également appliquées lors du partage via le Partage de Fichiers Fédéré.

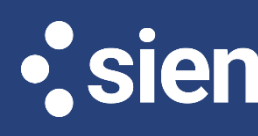

Partage interne entre utilisateurs et groupes

Vous pouvez **partager** vos **fichiers** à des utilisateurs spécifiques :

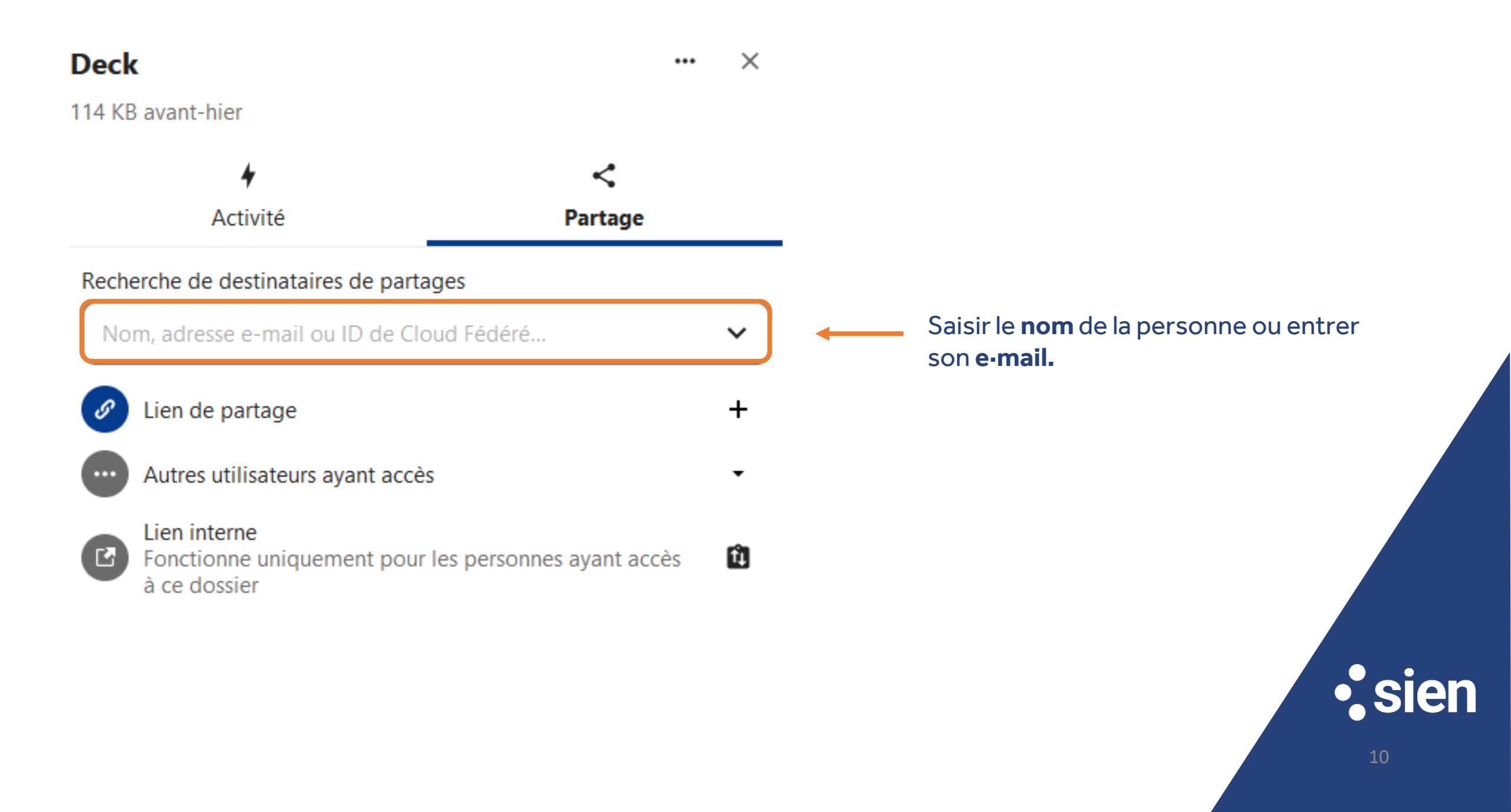

Partage interne entre utilisateurs et groupes

En tant qu'utilisateur partageant des fichiers, vous pouvez choisir de **configurer l'acceptation automatique** de tous les **partages entrants**, qui seront alors ajoutés à votre dossier racine, ou de **recevoir une demande de confirmation** pour chaque partage afin de l'accepter ou de le refuser.

Pour configurer les paramètres , cliquer sur l'icône en haut à droite, puis paramètres :

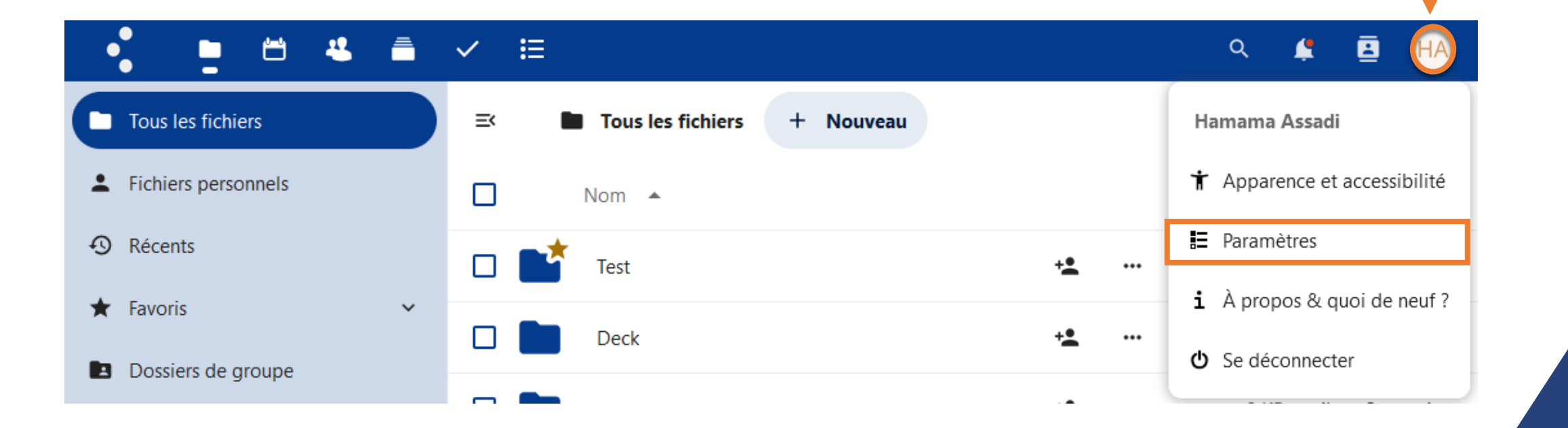

- 216

#### Partage interne entre utilisateurs et groupes

|                  |                                                                                                    | ✓ ≔                                                                                                    | ۹                    | ¢                 | 8       | HA           |
|------------------|----------------------------------------------------------------------------------------------------|----------------------------------------------------------------------------------------------------|----------------------|-------------------|---------|--------------|
| 1<br>4<br>0<br>4 | Informations personnelles<br>Sécurité<br>Notifications<br>Mobile & bureau<br>Partage<br>Apparence et accessibilité | Cloud Fédéré<br>Vous pouvez partager avec quiconque utilise un serveur Nextcloud ou un serveur ou service compatible Op<br>Renseignez simplement son ID de Cloud Fédéré sur une instance fédérée dans la boîte de dialogue de par<br>utilisateur@cloud.exemple.com.<br>Votre ID de Cloud Fédéré : I-hassadi@sien-cloud.sien-pdl.fr<br>Partagez-le afin que vos amis puissent partager des fichiers avec vous :<br>Partagez-le afin que vos amis puissent partager des fichiers avec vous :<br>Partagez-le afin que vos amis puissent partager des fichiers avec vous :<br>Partagez-le afin que vos amis puissent partager des fichiers avec vous : | een C<br>tage.<br>eb | loud M<br>Cela re | esh (OC | .M).<br>le à |
| 0                | Disponibilités                                                                                                    |                                                                                                    |                      |                   |         |              |
| C)<br>of         | Flux<br>Vie privée                                                                                                 | Fichiers Transférer la propriété d'un fichier ou d'un dossier Sélectionnez un fichier ou un dossier à transférer Nouveau propriétaire Transférer                                                                                                    |                      |                   |         |              |
|                  |                                                                                                    | Partage<br>✓ Accepter par défaut les partages provenant d'autres comptes et groupes<br>Définir le dossier par défaut pour les partage<br>/Test<br><u>Réinitialiser</u>                                                                                                    |                      |                   |         |              |
|                  |                                                                                                    |                                                                                                    |                      |                   |         |              |

**Cocher** la case pour autoriser le partage.

#### Présentation

L'Agenda fonctionne de la même façon que les autres applications d'agendas avec lesquelles vous pouvez synchroniser vos évènements et calendriers.

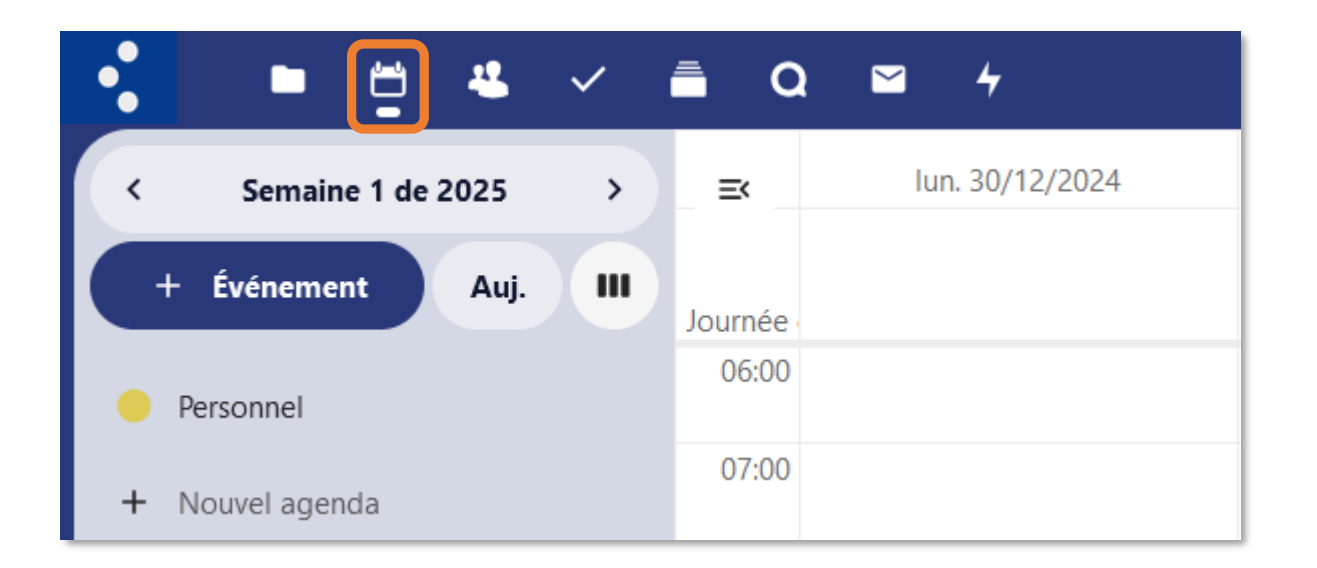

Un premier agenda **Personnel** est créé lors du premier accès.

• sien

#### Navigation

La navigation dans l'agenda se fait à partir des boutons présents dans le volet gauche de l'interface.

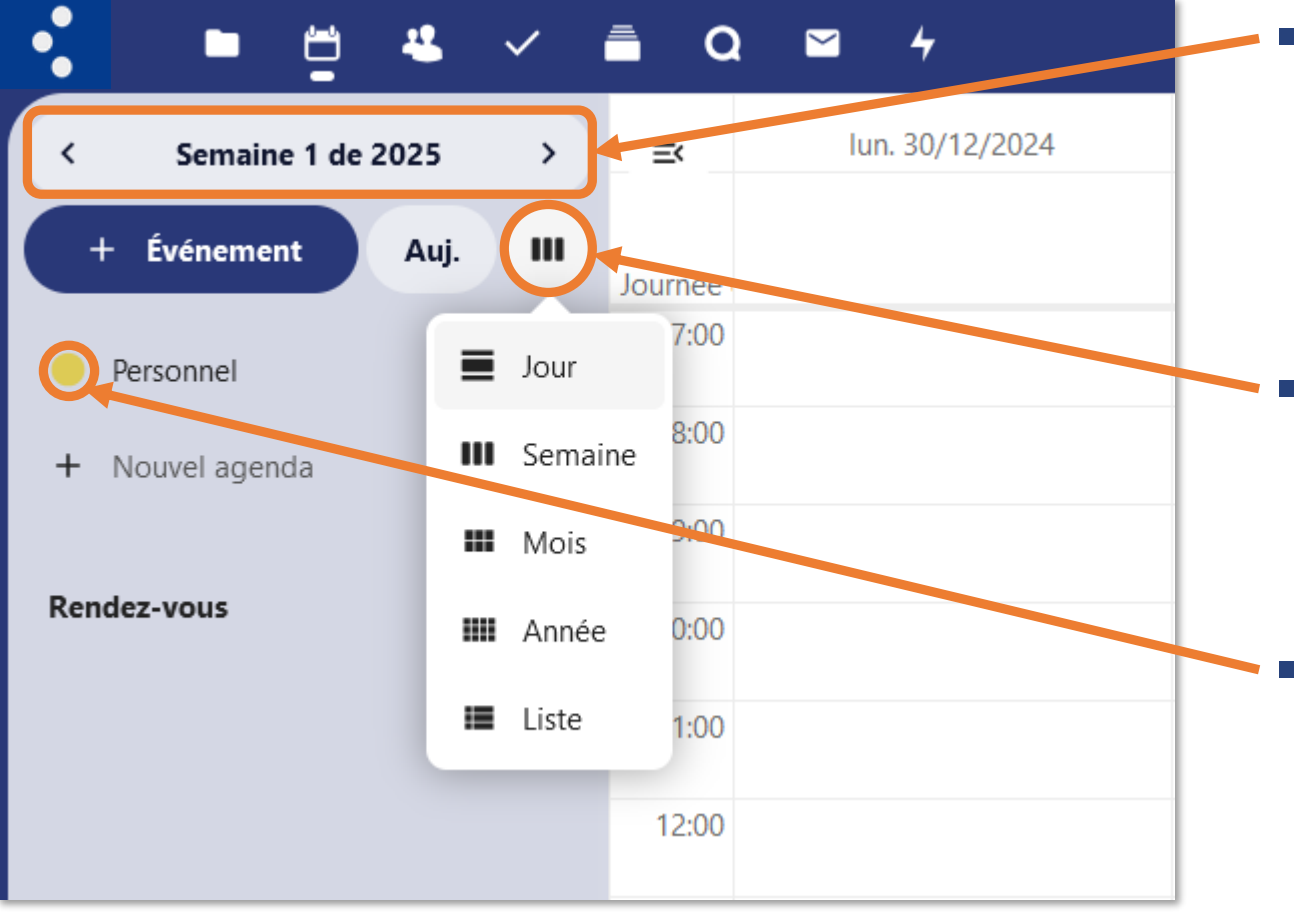

- Vous pouvez choisir une **date** sur le calendrier, ou revenir à la date du jour via le bouton **Aujourd'hui**.
- Vous pouvez modifier le **mode d'affichage** de l'agenda suivant vos préférences.
- Vous pouvez afficher ou masquer un agenda en cliquant sur son bouton de couleur.

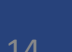

#### Créer un agenda

Cette option permet de créer un nouvel agenda sans y transférer d'anciennes données.

| •                                      | Ë      | 4 🗸                               | ■ Q          | ₩ 4             |  |  |  |
|----------------------------------------|--------|-----------------------------------|--------------|-----------------|--|--|--|
| < Semain                               | ne 1 d | e 2025 >                          | Ξ<           | lun. 30/12/2024 |  |  |  |
| + Événeme                              | ent    | Auj. III                          | Journée      |                 |  |  |  |
| Personnel                              |        |                                   | 06:00        |                 |  |  |  |
| + Nouvel age                           | nda    |                                   | 07:00        |                 |  |  |  |
|                                        | _      |                                   | 00.00        |                 |  |  |  |
| Rendez-vous                            |        | Nouvel agenda                     |              |                 |  |  |  |
|                                        |        | Nouvel agenda a<br>tâches         | vec liste de |                 |  |  |  |
|                                        | S      | Nouvel abonnem<br>(lecture seule) | ent par lien |                 |  |  |  |
| Ajouter un calendrier des jours fériés |        |                                   |              |                 |  |  |  |

- Cliquez simplement sur
   + Nouvel agenda.
- Choisissez de créer un agenda avec ou sans tâches, utilisées dans l'onglet Tâches.
- Validez la création du nouvel agenda, qui viendra s'organiser dans la liste de vos agenda disponibles du volet gauche.

15

#### Importer un agenda

Cette option permet de **transférer** des **agendas existants** et leurs évènements vers Nextcloud en les important.

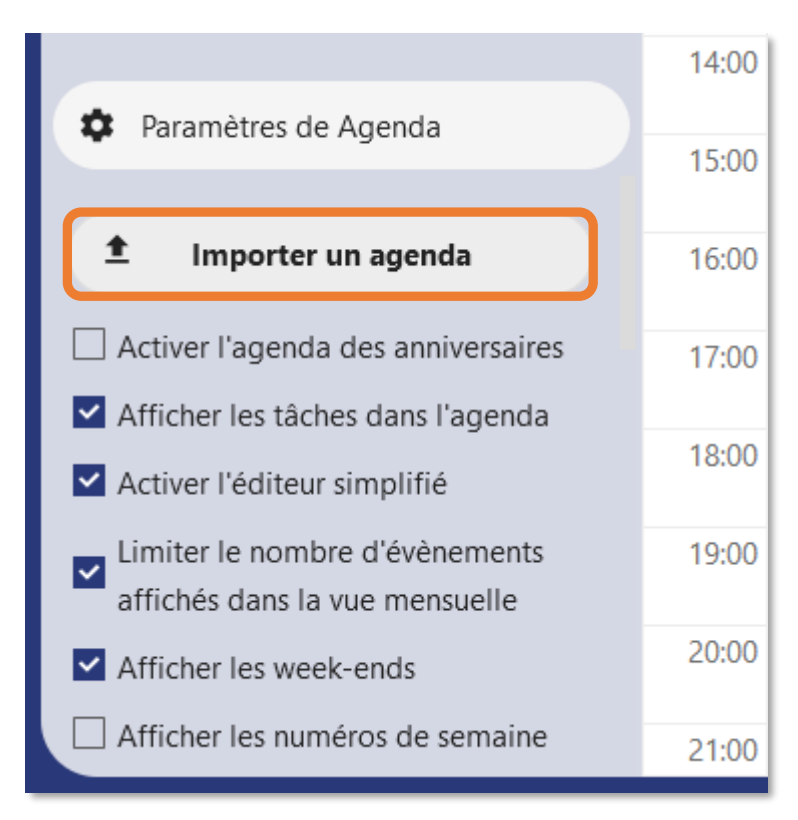

- Cliquez sur **Paramètres de Agenda**.
- Cliquez sur **Importer un agenda**.
- Dans la fenêtre de navigateur qui s'ouvre, cherchez puis sélectionnez le fichier calendrier souhaité.

Note : privilégiez les .ics compatibles iCalendar.

# • sier

#### Éditer, exporter ou supprimer un agenda

Vous pouvez modifier le nom ou la couleur d'un agenda créé ou importé. Il est également possible de le partager, le supprimer, ou l'exporter.

| Personnel    |                                                           |               |
|--------------|-----------------------------------------------------------|---------------|
| Éditer l'age | enda                                                      | ×             |
| Personn      | el                                                        |               |
|              | genda                                                     |               |
|              | des utilisateurs ou des groupes                           | ~             |
|              | irtage                                                    | +             |
|              | ie<br>ivé qui peut être utilisé avec des clients externes | 4             |
| Supprin      | ner 👲 Exporter                                            | ✓ Enregistrer |
|              |                                                           |               |

**Note** : la suppression d'un agenda est une action irréversible.

• sien

#### Partager un agenda

Cette option vous permet de partager un agenda et ses évènements avec d'autres utilisateurs de Nextcloud ou par lien.

| Éditer l'agenda                                                                                                    | × |
|----------------------------------------------------------------------------------------------------|---|
| Personnel                                                                                                    |   |
| Partager l'agenda                                                                                                    |   |
|                                                                                                    |   |
| Partager avec des utilisateurs ou des groupes                                                                                                    | ~ |
| Partager avec des utilisateurs ou des groupes                                                                                                    | + |
| <ul> <li>Partager avec des utilisateurs ou des groupes</li> <li>✓ Lien de partage</li> <li>✓ Lien interne<br/>Un lien privé qui peut être utilisé avec des clients externes</li> </ul> | ✓ |

L'agenda peut être partagé avec un accès en modification ou en lecture seule.

Lorsque vous le partagez en modification, les destinataires du partage pourront créer de nouveaux évènements dans le calendrier, ainsi que modifier et supprimer les évènements existants.

**Note** : les droits accordés à un destinataire de partage peuvent être modifiés ou révoqués ultérieurement. Aucune validation du destinataire n'est requise.

#### Créer un évènement

Les évènements peuvent être créés en cliquant sur le bouton **+ Evènement** ou dans la zone du jour de l'évènement, sur toute la plage qu'il couvre.

|                                                        | ~ | <b>≣</b> 0 | e ≤ 4           |                                  |
|--------------------------------------------------------|---|------------|-----------------|----------------------------------|
| < Semaine 1 de 2025                                    | > | ≡          | lun. 30/12/2024 | mar. 31/12/2024 mer. 1/1/2025 je |
| + Événement Auj.                                       |   | Journée    |                 | Personnel ×                      |
| <ul> <li>Personnel</li> <li>+ Nouvel agenda</li> </ul> | S | 07:00      |                 | du 30/12/2024 à 08:00            |
| Rendez-vous                                            | + | 08:00      | 08:00 - 09:00   | Ajouter un lieu                  |
|                                                        |   | 10:00      |                 | Ajouter une description          |
|                                                        |   | 11:00      |                 | Plus de détails  Enregistrer     |

• SI

#### Gérer un évènement

En cliquant sur **Plus de détails**, vous accédez aux paramètres détaillés de la gestion de l'évènement.

| •            | Personnel                                           |                 | ×     |  |  |  |  |  |  |  |
|--------------|-----------------------------------------------------|-----------------|-------|--|--|--|--|--|--|--|
| Tit          | Titre de l'événement                                |                 |       |  |  |  |  |  |  |  |
| du           | (du 30/12/2024 à 08:00 ⊕) (au 30/12/2024 à 09:30 ⊕) |                 |       |  |  |  |  |  |  |  |
|              | Journée entière                                     | 2024-           | 12-30 |  |  |  |  |  |  |  |
| 0            | Aigutar un ligu                                     | 09              | 30    |  |  |  |  |  |  |  |
| •            |                                                     | 10              | 35    |  |  |  |  |  |  |  |
| E            | Ajouter une description                             | 11              | 40    |  |  |  |  |  |  |  |
|              |                                                     | 12              | 45    |  |  |  |  |  |  |  |
|              | Ó                                                   | 13              | 50    |  |  |  |  |  |  |  |
|              | Détails P                                           | 14              | 55    |  |  |  |  |  |  |  |
|              |                                                     | 15              |       |  |  |  |  |  |  |  |
| $\checkmark$ | Confirmé                                            |                 |       |  |  |  |  |  |  |  |
| 0            | Si partagé, afficher l'év                           | Indiquer une da | ate   |  |  |  |  |  |  |  |
| _            |                                                     |                 | OK    |  |  |  |  |  |  |  |

- Cliquez sur le nom de l'agenda pour modifier l'agenda auquel l'évènement est rattaché.
- Cliquez dans la barre de titre pour nommer votre évènement.
- Cliquez sur le créneau du ou au pour modifier la date plage horaire de votre évènement (pensez à cliquer sur OK).

#### Gérer un évènement

En cliquant sur **Plus de détails**, vous accédez aux paramètres détaillés de la gestion de l'évènement.

| •   | Personnel                        |                 |     | ×         |  |  |  |  |  |
|-----|----------------------------------|-----------------|-----|-----------|--|--|--|--|--|
| Exe | mple                             |                 | ŧ   | Exporter  |  |  |  |  |  |
| du  | 30/12/2024 à 08:00               | 0               | Ð   | Dupliquer |  |  |  |  |  |
|     | Journée entière                  |                 | Î   | Supprimer |  |  |  |  |  |
| •   | Salle 8                          |                 |     |           |  |  |  |  |  |
|     | Ceci est un exem                 | ple             |     |           |  |  |  |  |  |
|     | (j)                              | *               |     | <b>Q</b>  |  |  |  |  |  |
|     | Détails                          | Participants    | Res | sources   |  |  |  |  |  |
| Rec | hercher une ressou               | irce ou un lieu |     | ~         |  |  |  |  |  |
| Noi | Nombre minimum de places assises |                 |     |           |  |  |  |  |  |
| Тур | Type de salle                    |                 |     |           |  |  |  |  |  |

Il est possible de modifier, dupliquer ou Supprimer un évènement en cliquant sur le bouton « ... » .

Une fois les modifications effectuées, cliquez sur le bouton **Mettre à jour** en bas de menu.

• sier

#### Gérer un évènement - Détails

L'onglet **Détails**, vous permet de personnaliser votre évènement en complétant ses informations, ajoutant des alertes ou des options de répétitions.

|    | (i)              | 2                       | •                                |
|----|------------------|-------------------------|----------------------------------|
|    | Détails          | Participants            | Ressources                       |
| ~  | Confirmé         |                         | <ul> <li>✓</li> <li>i</li> </ul> |
| 0  | Si partagé, affi | cher l'évènement entier | <ul> <li>✓</li> <li>i</li> </ul> |
| Ê  | Occupé           |                         | <ul> <li>✓</li> <li>i</li> </ul> |
| ۰  | Rechercher ou a  | jouter des catégories   | <ul> <li>✓ i</li> </ul>          |
| Ø  |                  |                         |                                  |
| ۰  | + Ajouter un raț | opel                    | ~                                |
| ;; | Ne se répète pas |                         | 1                                |
| 0  | Pas de pièce joi | nte                     | +                                |
|    |                  | ✓ Enregistrer           |                                  |
|    |                  |                         |                                  |

Options disponibles :

- Changer le statut de l'évènement.
- Modifier l'affichage dans les agendas partagés.
- Prendre en compte l'évènement dans la disponibilité.
- Assigner une catégorie à l'évènement.
- Assigner une couleur à l'évènement.
- Paramétrer des rappels (mail, push).
- Associer des pièces jointes.

#### Inviter des participants à un évènement

L'onglet **Participants**, vous permet d'inviter des participants à un évènement. Ils recevront une invitation par e-mail et pourront confirmer ou annuler leur participation.

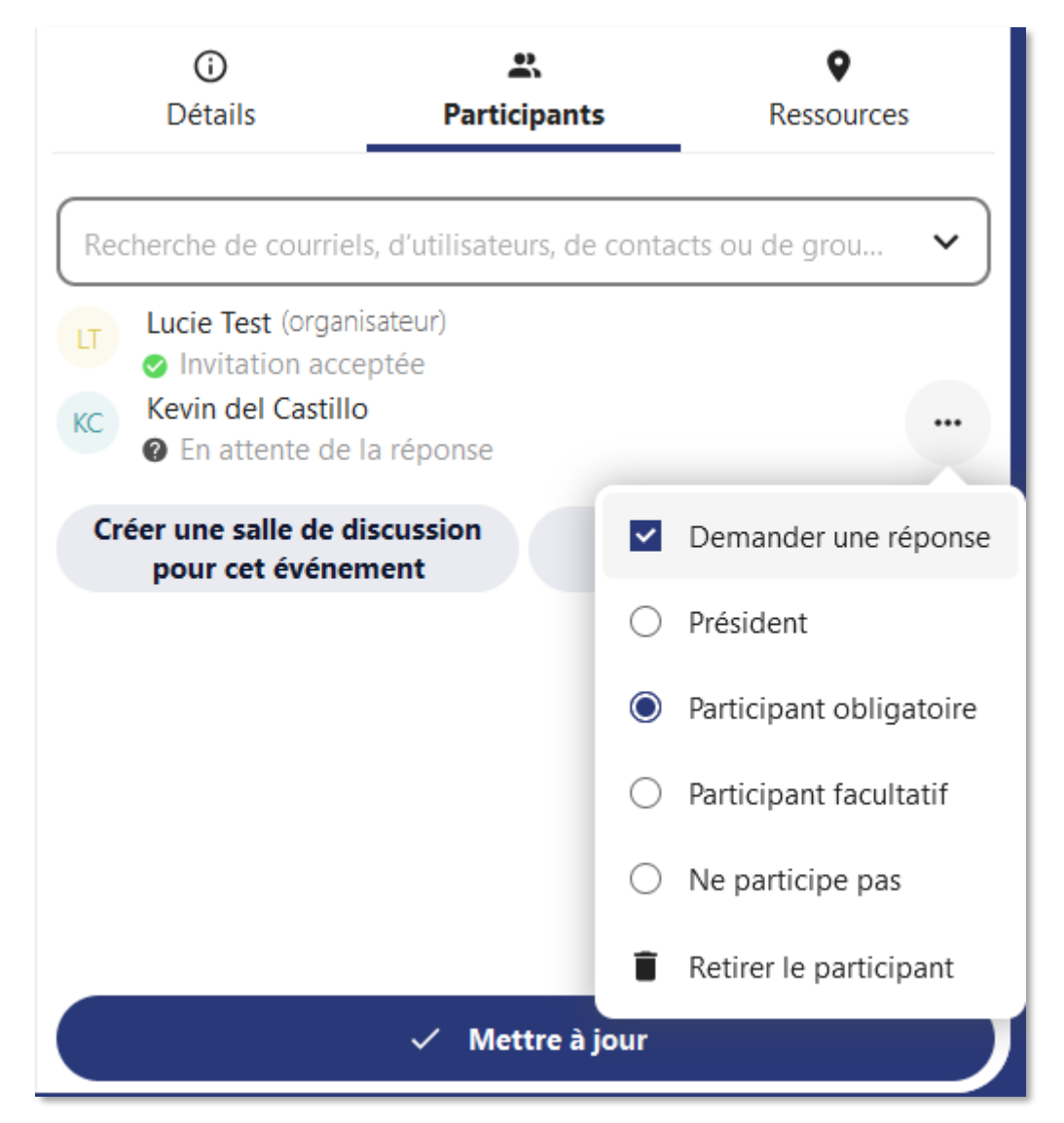

Les participants peuvent être d'autres utilisateurs Nextcloud, des contacts de votre carnet d'adresses ou directement des adresses e-mails.

Le niveau de participation ainsi que la notification par mail peuvent être ajustés par participant.

Le bouton **Trouver une heure** permet de consulter les créneaux disponibles des autres utilisateurs Nextcloud pour coordonner un évènement commun.

#### Répondre à une invitation

# Vous pouvez répondre directement à une invitation depuis l'évènement dans l'agenda.

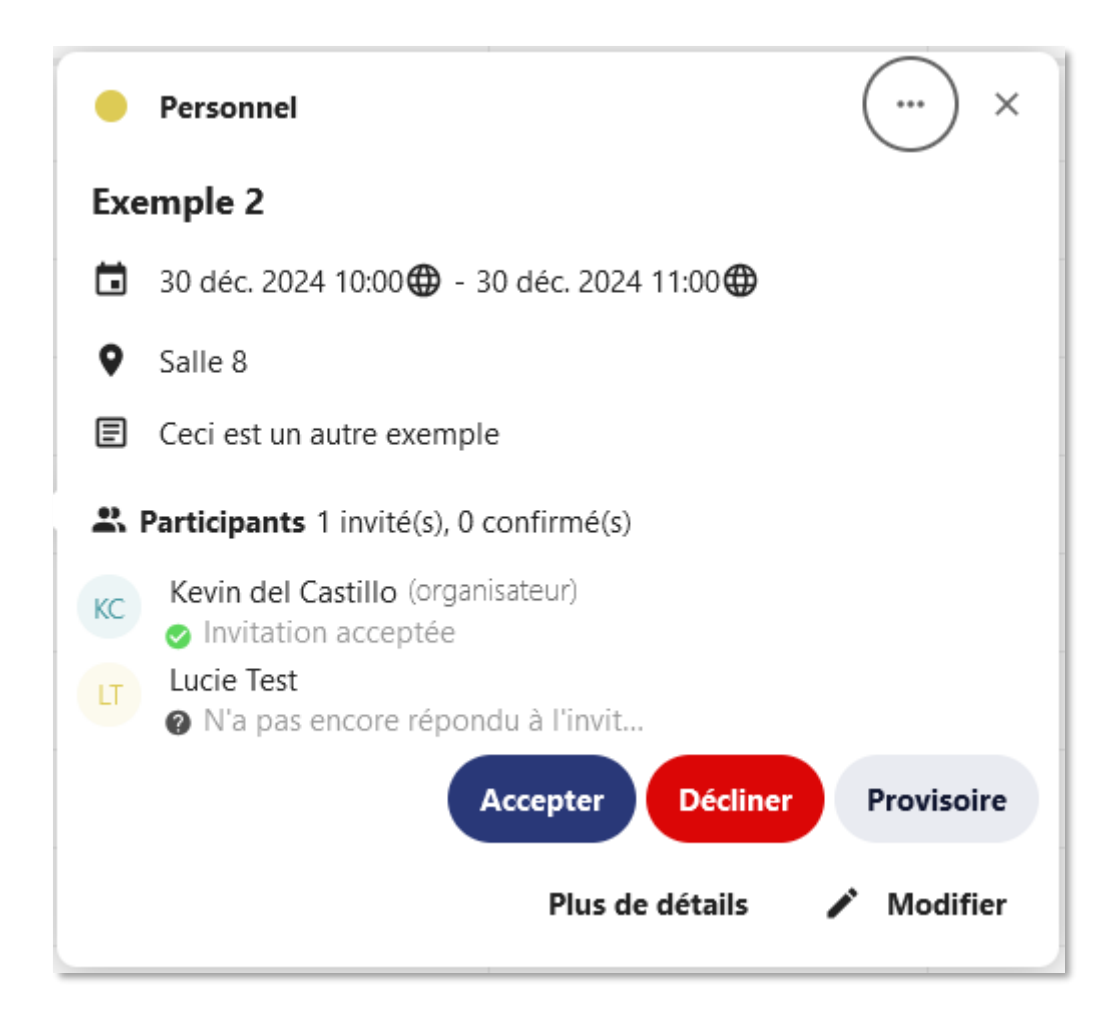

 Cliquez sur l'évènement et choisissez votre statut de participation. Vous pouvez répondre à une invitation en acceptant, déclinant ou en acceptant provisoirement.

**Note** : vous ou l'organisateur de l'évènement pourrez revenir sur ces options par la suite.

24

Créer des configurations de rendez-vous

Les rendez-vous permettent de **créer** des **plages** où vous êtes disponibles pour un rendez-vous. Cela permet de **réduire** les **échanges** de **coordination**.

| 5  | +                                                                                                    |                                                                                                    | × |
|----|----------------------------------------------------------------------------------------------------|----------------------------------------------------------------------------------------------------|---|
| С  | réer un rendez-vous                                                                                                    |                                                                                                    |   |
| N  | om du rendez-vous                                                                                                    |                                                                                                    |   |
|    |                                                                                                    |                                                                                                    |   |
| Li | eu                                                                                                    |                                                                                                    |   |
|    |                                                                                                    |                                                                                                    |   |
|    |                                                                                                    |                                                                                                    |   |
|    |                                                                                                    |                                                                                                    |   |
|    | Créer une salle de conversation                                                                                             |                                                                                                    |   |
| U  | Créer une salle de conversation<br>n lien unique sera généré pour chaque rendez-vous réservé et e                           | envoyé via l'e-mail de confirmation                                                                                 |   |
|    | Créer une salle de conversation<br>n lien unique sera généré pour chaque rendez-vous réservé et e<br>escription             | envoyé via l'e-mail de confirmation                                                                                 |   |
|    | Créer une salle de conversation<br>n lien unique sera généré pour chaque rendez-vous réservé et e<br>escription             | envoyé via l'e-mail de confirmation                                                                                 |   |
|    | Créer une salle de conversation<br>n lien unique sera généré pour chaque rendez-vous réservé et e<br>escription             | envoyé via l'e-mail de confirmation<br>Visibilité                                                                   |   |
|    | Créer une salle de conversation n lien unique sera généré pour chaque rendez-vous réservé et e escription genda Personnel   | envoyé via l'e-mail de confirmation<br>Visibilité<br>Privé - uniquement accessible via un lien secret               |   |
|    | Créer une salle de conversation n lien unique sera généré pour chaque rendez-vous réservé et e escription genda Personnel v | envoyé via l'e-mail de confirmation<br>Visibilité<br>Privé - uniquement accessible via un lien secret<br>Incréments |   |

Créer des configurations de rendez-vous

- Les informations indispensables d'un rendez-vous sont : un titre, un lieu de tenue, et une description expliquant son objet.
- La durée du rendez-vous peut être sélectionnée depuis une liste prédéfinie. Vous pouvez préciser le pas auquel les créneaux sont disponibles.
- Les informations optionnelles de lieu et la description fournissent plus de contextes aux participants.
- Chaque rendez-vous réservé sera enregistré dans l'agenda défini.
- Les **rendez-vous** peuvent être **publics** ou **privés** (lien secret).

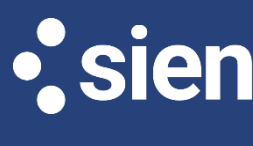

Créer des configurations de rendez-vous

Une fois créés, les rendez-vous peuvent être partagés par lien, modifiés ou supprimés.

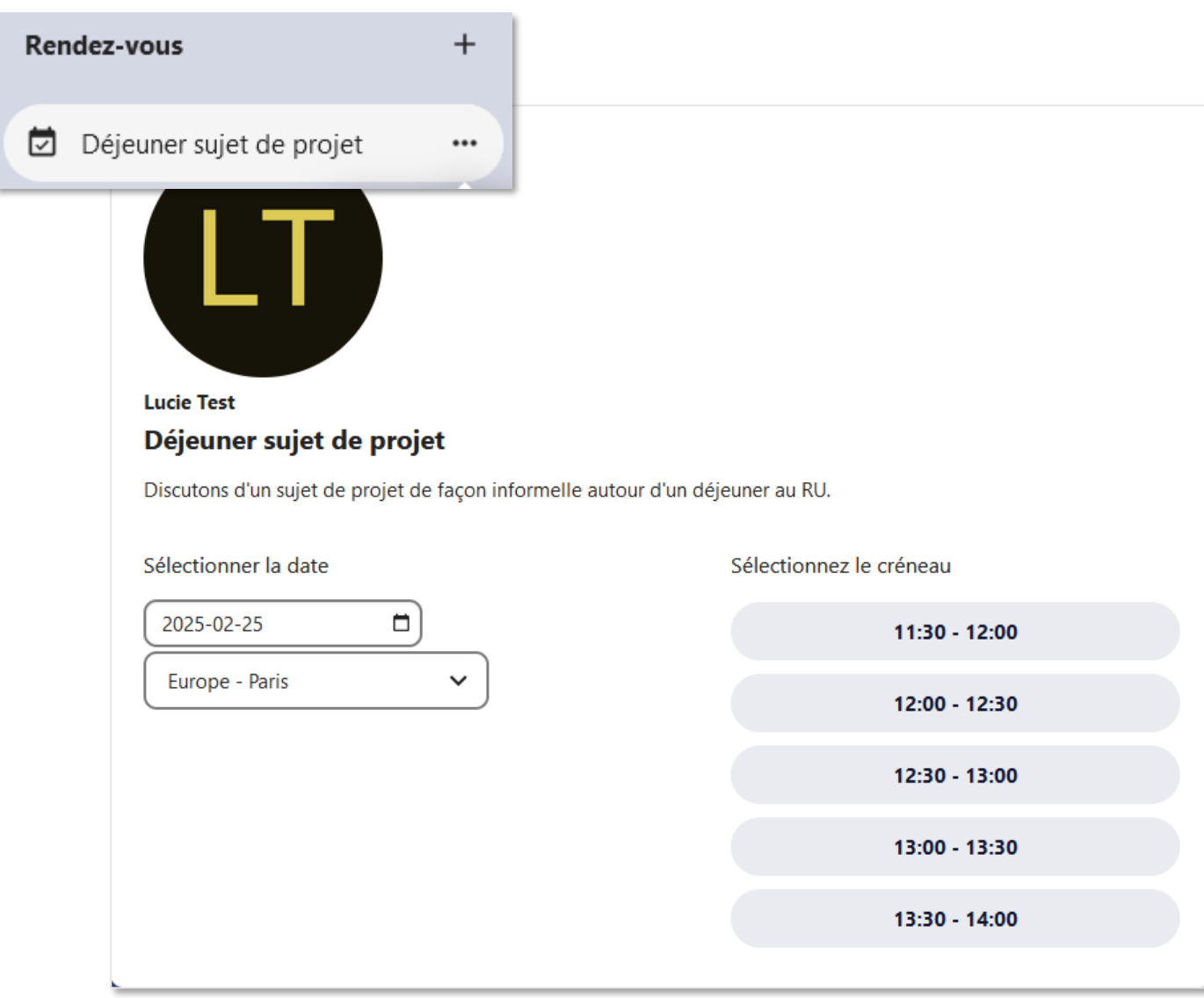

Page de réservation vue par le participant

Le participant peut réserver un rendez-vous via l'interface ci-contre.

Un message de confirmation lui sera envoyé pour vérifier son adresse mail et valider le rendez-vous.

27

#### Paramètres des agendas

Les paramètres sont accessibles depuis le **bouton en bas du volet gauche.** Ils permettent principalement de personnaliser l'affichage dans l'agenda.

×

 $\sim$ 

 $\sim$ 

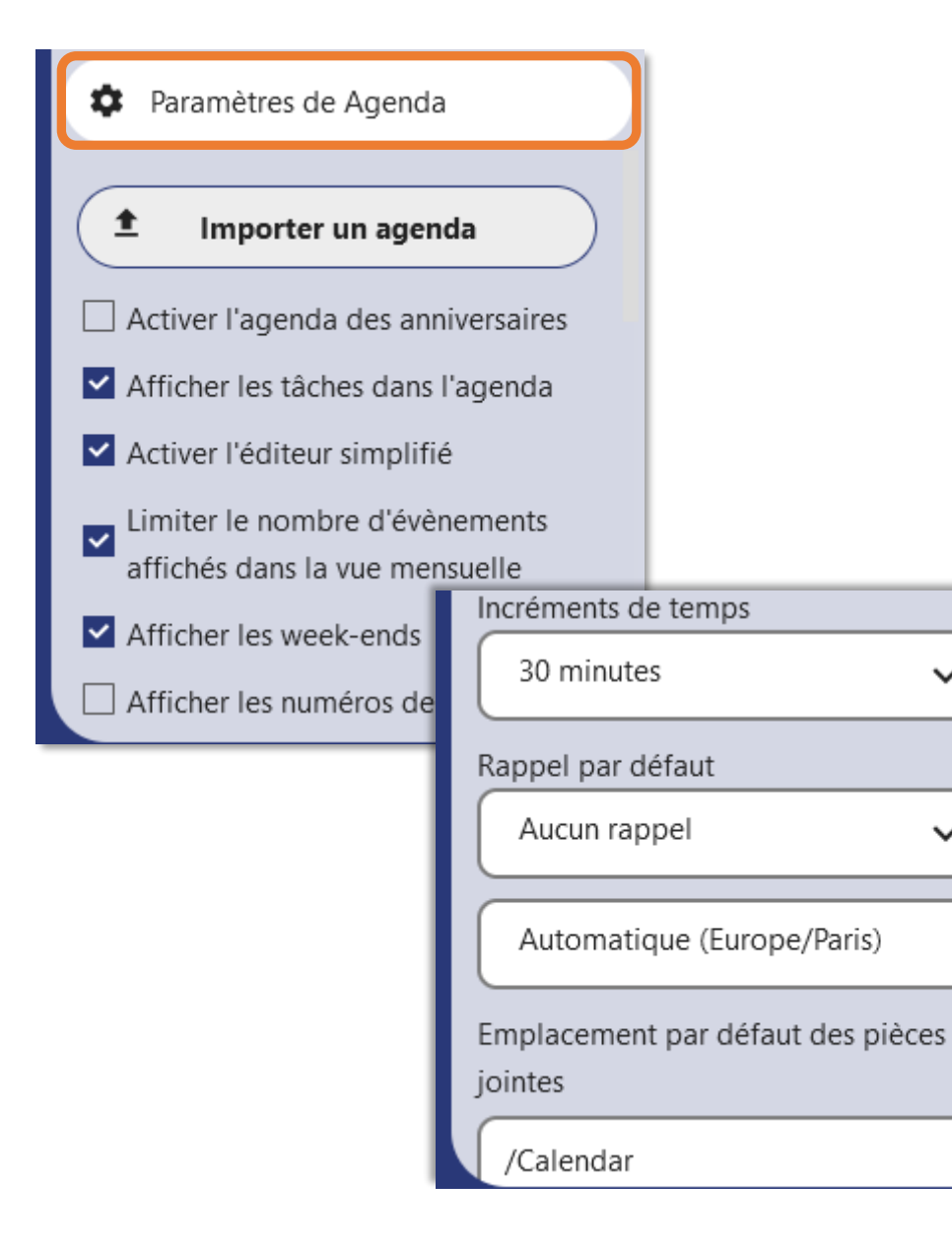

**Options notamment disponibles :** 

- Afficher les Tâches dans l'agenda.
- Utiliser l'éditeur simplifié.
- Afficher numéros de semaines.
- Régler l'incrément de temps.
- Paramétrer un type de rappel par défaut.
- Définir l'emplacement des pièces jointes.
- Copier l'adresse du service.

#### Présentation

Lorsque vous ouvrez l'application **Contacts** pour la première fois, vous avez accès au carnet d'adresses système, qui regroupe tous les utilisateurs de l'instance auxquels vous avez accès, ainsi qu'à un carnet d'adresses par défaut vide.

Pour ajouter des contacts dans votre carnet d'adresses, vous pouvez utiliser l'une de ces méthodes :

- Importer des contacts en utilisant un fichier VCF/vCard (Virtual Contact File).
- Ajouter des contacts manuellement.

Le moyen le plus rapide d'ajouter un contact est le fichier VCF/vCard (Virtual Contact File).

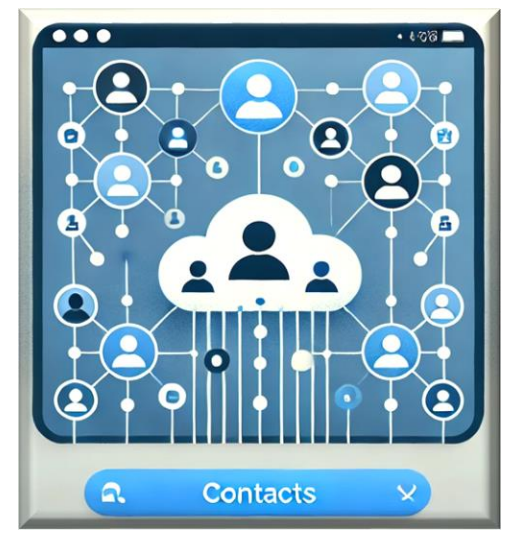

Importer des contacts

Pour importer des contacts à l'aide d'un fichier VCF/vCard :

- En haut à gauche de l'écran, vous trouverez le bouton Importer des contacts, qui s'affiche uniquement lorsque vous n'avez pas encore de contacts.
- Dans la barre latérale, cliquer sur **Paramètres de contacts** en bas de votre page :

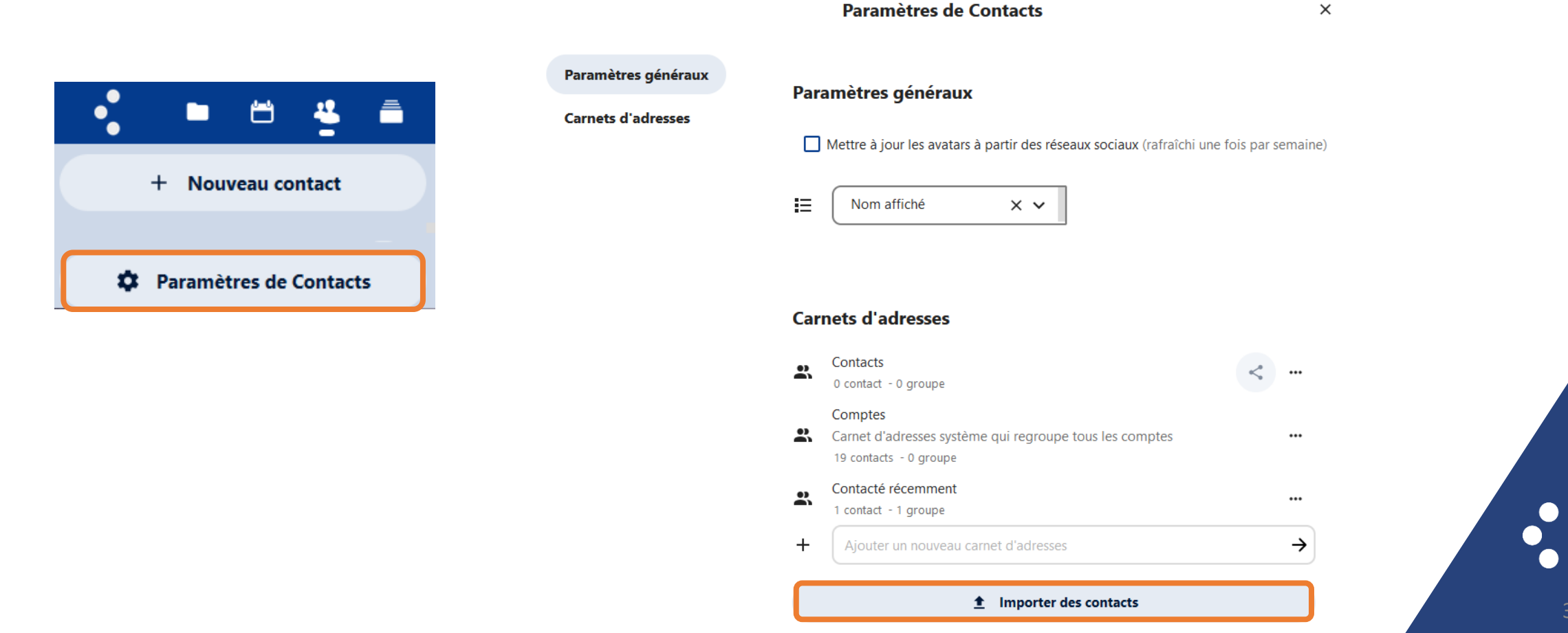

Ajouter des contacts manuellement

Vous pouvez également ajouter des contacts **manuellement**, si vous ne disposez pas de fichiers à importer.

Cliquer sur **Nouveau contact** :

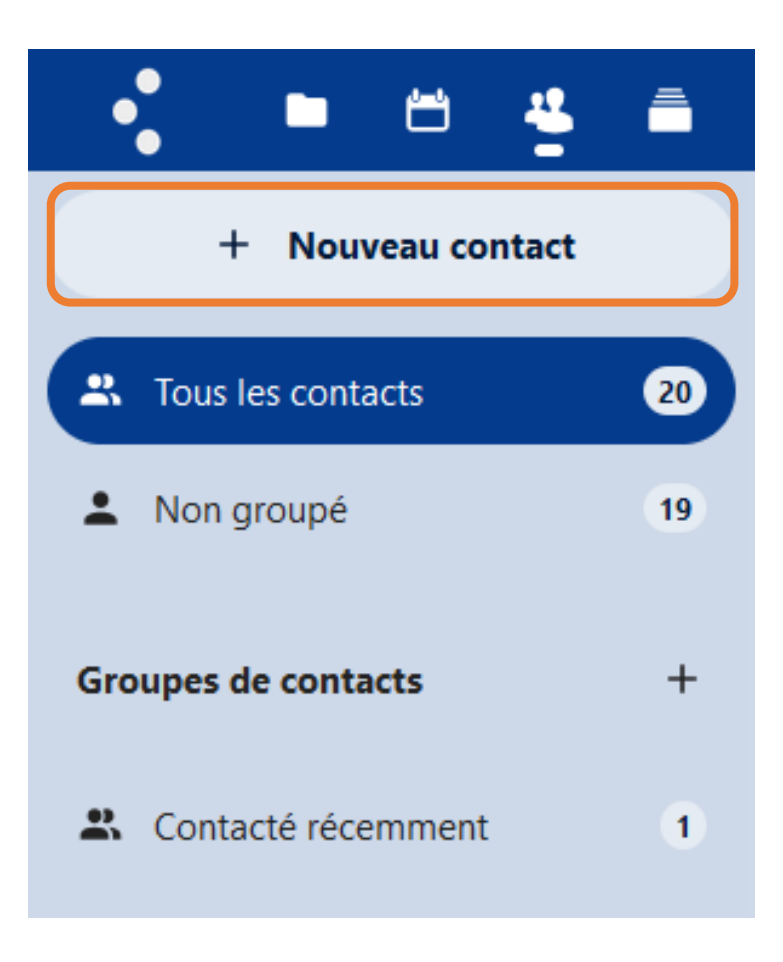

• sier

#### Modifier ou supprimer des informations sur un contact

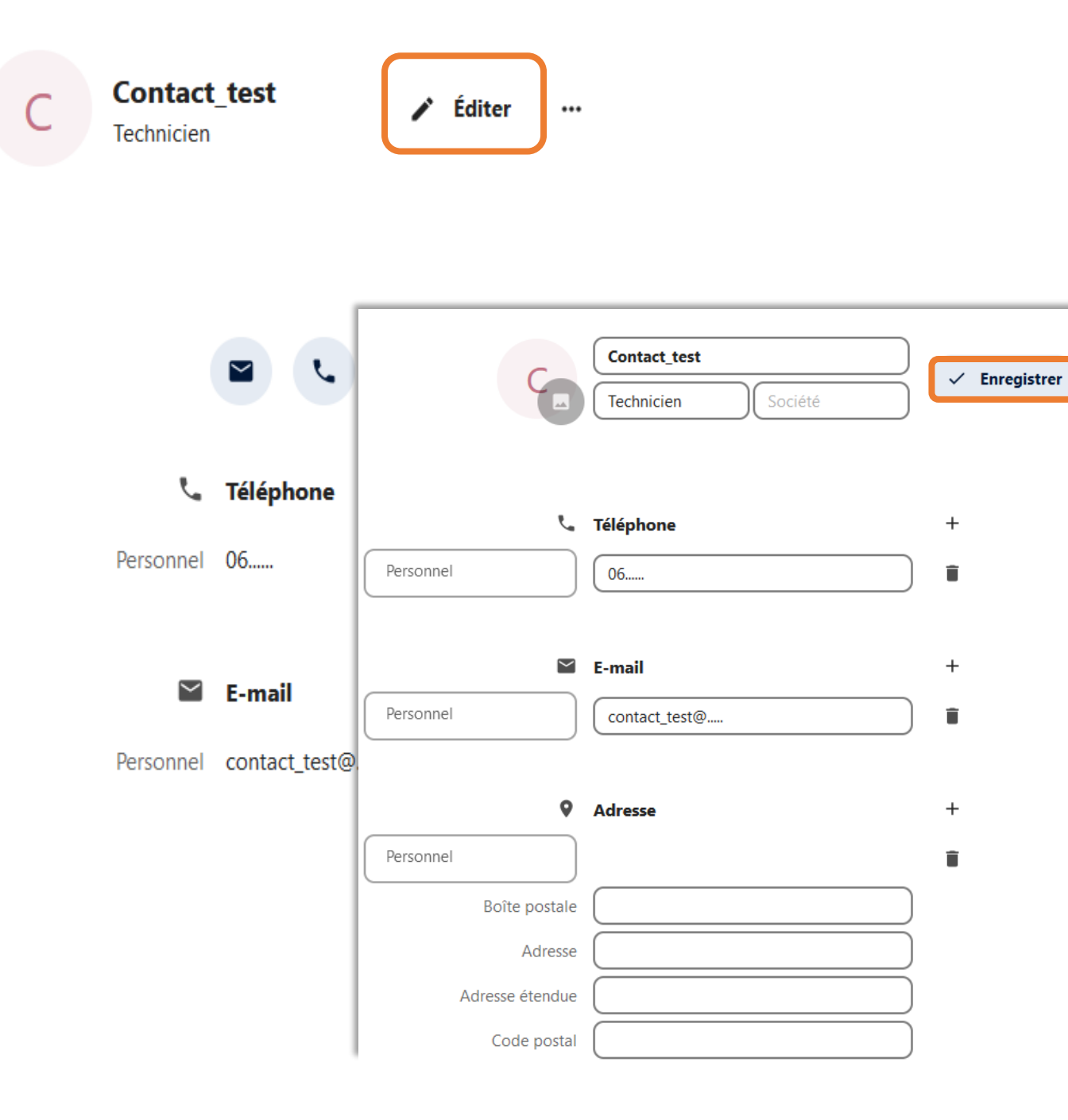

- Accéder à la fiche du contact concerné puis Éditer.
- Sélectionner l'information à modifier ou à supprimer.
- Apporter vos modifications ou supprimer l'information en cliquant sur l'icône de corbeille.
- Puis Enregistrer.

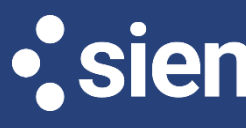

#### Image de contact

Pour **ajouter** une **image** de **profil**, accédez à **Informations personnelles**, puis cliquez sur **l'icône de téléversement**. Sélectionner l'image souhaitée et valider pour l'enregistrer.

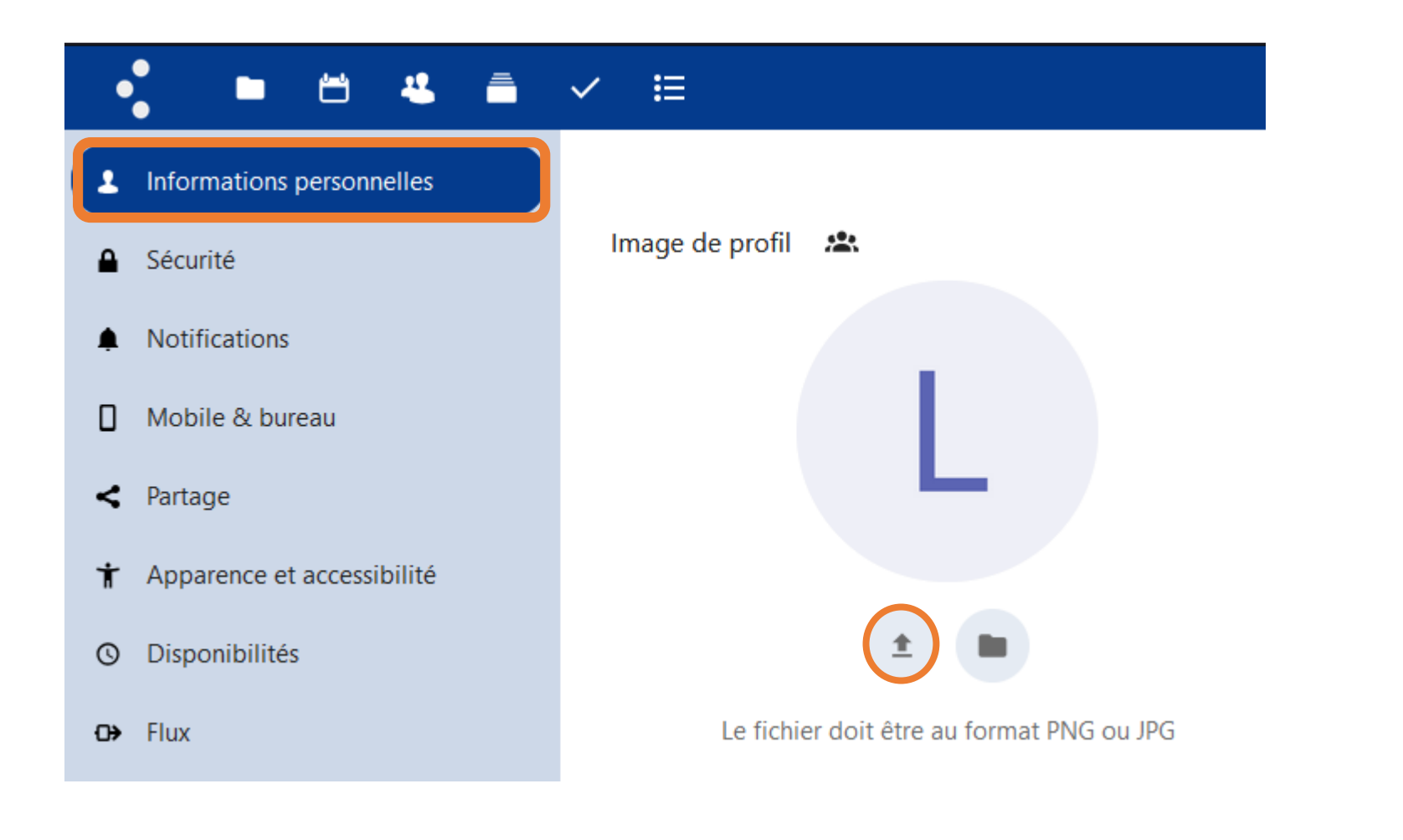

#### Présentation

Nextcloud **Deck** est un **outil d'organisation** de **type Kanban** intégré à Nextcloud, conçu pour la **planification** personnelle et la **gestion de projets en équipe**.

#### **Principales fonctionnalités**

- Gestion des tâches : Organiser vos projets sous forme de tableaux dynamiques avec des cartes représentant les tâches. Chaque carte peut contenir une description, une échéance et être assignée à des membres de l'équipe.
- Collaboration en temps réel : Travailler simultanément avec d'autres utilisateurs sur les mêmes espaces de travail, suivre les modifications instantanément et assigner des responsabilités à chaque membre.
- Étiquetage et catégorisation : Ajouter des étiquettes colorées aux cartes pour structurer votre travail et filtrer facilement les tâches en fonction de leur statut ou de leur priorité.
- Intégration de fichiers aux cartes : Associer des documents, images aux cartes pour centraliser les informations.
- Commentaires : Échanger des informations directement dans les cartes grâce à un système de commentaires intégré.
- Suivi des activités : Garder une trace de toutes les modifications effectuées sur les espaces de travail et les cartes grâce à l'historique des activités.

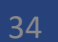

#### Accéder au tableau de tâches kanban

Un tableau de tâches kanban unique est accessible à tous les utilisateurs depuis Nextcloud **Deck :** 

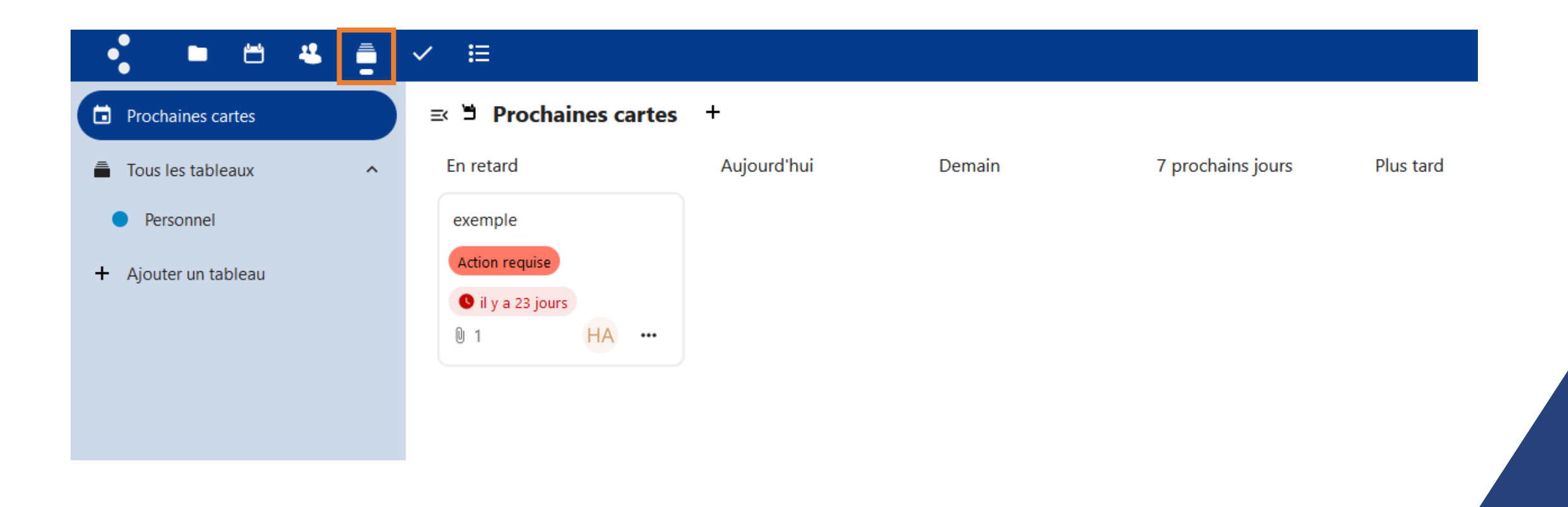

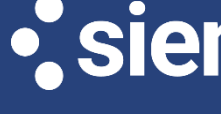

Fonctionnement des différents tableaux

Dans **Nextcloud Deck**, les **projets** et **tâches** sont **organisés** sous forme de **tableaux Kanban**, un **système** visuel qui **facilite** la **gestion** du **travail**.

Chaque **tableau** représente un projet ou un domaine de travail et contient plusieurs **colonnes** pour organiser les **tâches** sous forme de **cartes** :

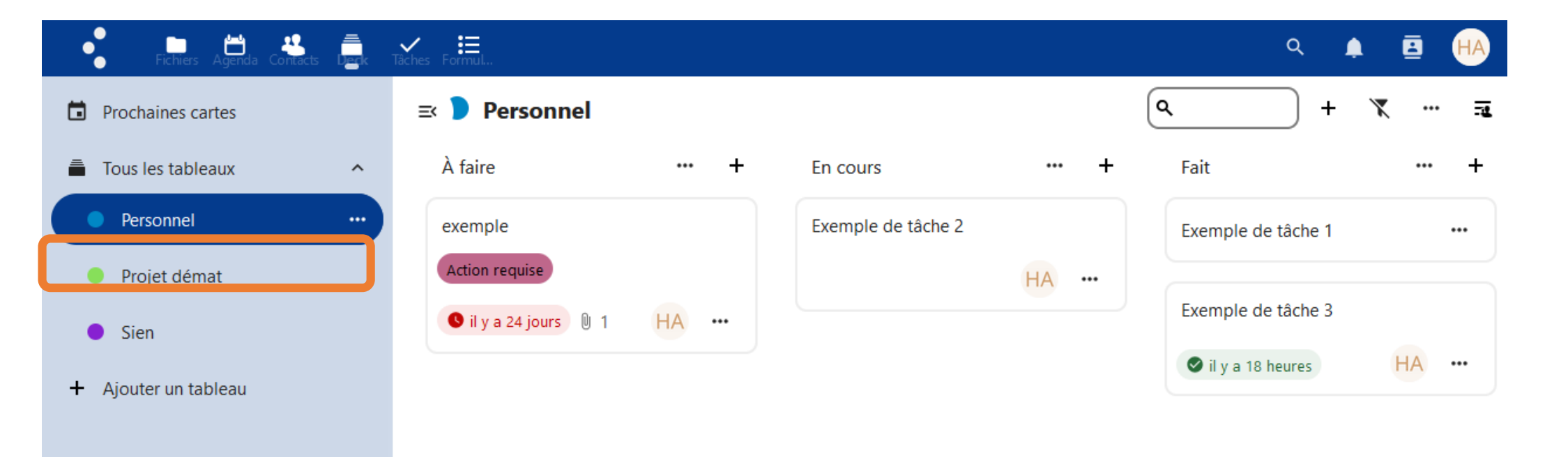

Les utilisateurs peuvent **ajouter** des **cartes**, les **modifier** et les **suivre** en fonction de leur **progression**.

# • sier

Gérer les colonnes du tableau de tâches

Chaque **tableau** est **divisé** en **colonnes, appelées** également **listes**, qui permettent d'organiser les tâches par statut ou catégorie.

| ≕ 🕨 Personnel      |   |                         |     |   |                    |    | ٩ |  | +<br>_m | + `    | + ¥     | + 🗶       | + 🗶        | + 🗶         | + 🗶         | + 🗶            | + 🗶             | + 🗶             |
|--------------------|---|-------------------------|-----|---|--------------------|----|---|--|---------|--------|---------|-----------|------------|-------------|-------------|----------------|-----------------|-----------------|
| À faire            | + | En cours                | ••• | + | Terminé            |    | + |  | Ajo     | Ajoute | Ajouter | Ajouter u | Ajouter ur | Ajouter une | Ajouter une | Ajouter une li | Ajouter une lis | Ajouter une lis |
| Exemple de tâche 1 |   | exemple                 |     |   | Exemple de tâche 3 |    |   |  |         |        |         |           |            |             |             |                |                 |                 |
|                    |   | Action requise          |     |   | Il y a un jour     | HA |   |  |         |        |         |           |            |             |             |                |                 |                 |
|                    |   | 🕚 il y a 24 jours 🛛 🕅 1 | HA  |   |                    |    |   |  |         |        |         |           |            |             |             |                |                 |                 |
|                    |   | Exemple de tâche 2      |     |   |                    |    |   |  |         |        |         |           |            |             |             |                |                 |                 |
|                    |   |                         | НА  |   |                    |    |   |  |         |        |         |           |            |             |             |                |                 |                 |
|                    |   |                         | HA  |   |                    |    |   |  |         |        |         |           |            |             |             |                |                 |                 |

Les utilisateurs peuvent **créer**, **déplacer**, **supprimer**, **renommer** et **ajouter** des **colonnes** au tableau afin **d'adapter** son **organisation** aux **besoins des utilisateurs**.

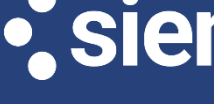

#### Créer une nouvelle carte de tâches

Les **cartes** sont les éléments de **base** d'un tableau. **Cliquer** sur « + » dans n'importe quelle colonne, **saisir** le **nom** de la **carte** et cliquer sur « →».

| ≕ 🕨 Personnel  |               |                           |    |   |                    |       |
|----------------|---------------|---------------------------|----|---|--------------------|-------|
| À faire        | +             | En cours                  |    | + | Terminé            | ••• + |
| Nouvelle carte | $\rightarrow$ | Exemple de tâche 2        |    |   | Exemple de tâche 1 |       |
|                |               |                           | HA |   | Exemple de tâche 3 |       |
|                |               | exemple<br>Action requise |    |   | Il y a un jour     | НА    |
|                |               | S il y a 24 jours 🛛 1     | HA |   |                    |       |

#### Utilisation des cartes kanban - Entête

#### Vous pouvez définir une **étiquette** ainsi qu'une **date d'échéance** pour votre carte.

| *                       | Û              |              |          |            | •       |        |        |      |      |      | Q          |    |
|-------------------------|----------------|--------------|----------|------------|---------|--------|--------|------|------|------|------------|----|
| Détails                 | Pièces jointes | Commentaires |          |            | )étails |        |        |      |      | Piè  | ces jointe | es |
| Sélectionner ou créer u | ine étiquette  |              |          | Actic      | n regi  | lise   | ×      |      |      |      |            |    |
| Action requise          |                |              | • (      | Theme      | meq     |        | ~      | _    |      |      |            |    |
| Plus tard               |                |              | <b>.</b> | НА         | Hama    | ma A   | ssad   | i X  | )    |      |            |    |
| Terminé                 |                |              |          |            |         |        |        |      |      |      |            |    |
| À réviser               |                |              |          | 15/0       | 2/202   | 25 08  | 8:00   |      |      | ,    |            |    |
|                         | •              |              | Descr    | <          |         | févrie | er 202 | 5 ~  | ]    | >    |            |    |
|                         |                |              |          | lun.       | mar.    | mer.   | jeu.   | ven. | sam. | dim. | :=         | 1= |
|                         |                |              |          | 27         | 28      | 29     | 30     | 31   | 1    | 2    |            | 1- |
|                         |                |              |          | 3          | 4       | 5      | 6      | 7    | 8    | 9    | ;          |    |
|                         |                |              |          | 10         | 11      | 12     | 13     | 14   | 15   | 16   |            |    |
|                         |                |              |          | 17         | 18      | 19     | 20     | 21   | 22   | 23   |            |    |
|                         |                |              |          | 24         | 25      | 26     | 27     | 28   | 1    | 2    |            |    |
|                         |                |              |          | 3          | 4       | 5      | 6      | 7    | 8    | 9    |            |    |
|                         |                |              |          | <b>Fff</b> |         |        |        |      |      |      |            |    |

• sier

#### Éditer une carte de tâches - Participants

Vous pouvez **assigner** des personnes à votre carte mais elles doivent être ajoutées avant tout au tableau. Vous pourrez ensuite leur attribuer des **tâches** :

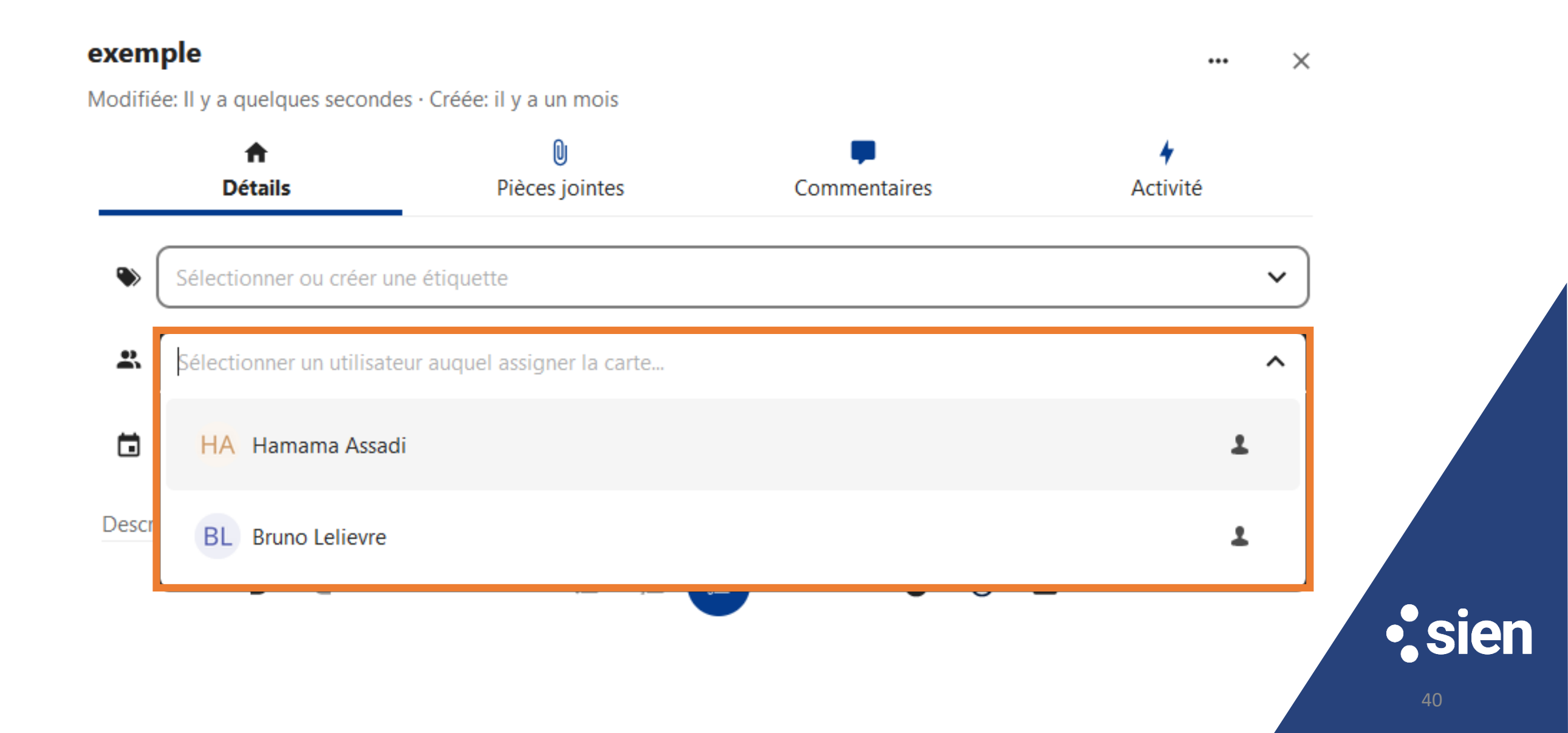

#### Éditer une carte de tâches - Commentaires

Vous pouvez ajouter des commentaires pour **communiquer** sur les **actions** liées aux tâches de la carte.

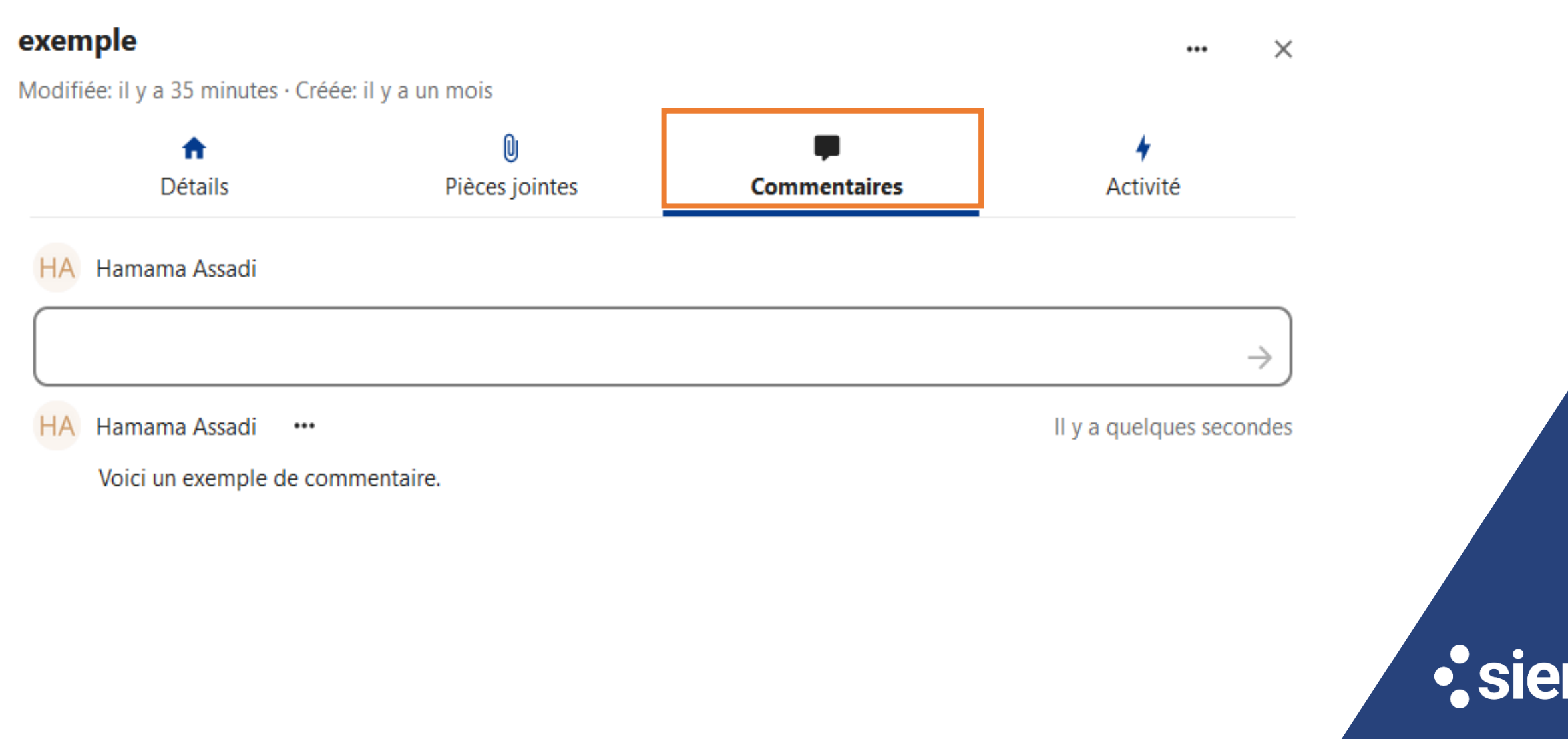

Utilisation des cartes kanban – Description et documents

Vous pouvez éditer une **description** pour votre carte et ajouter des **listes/tâches**. Le **nombre de tâches** associées à votre carte sera **visible** dans **l'aperçu** de celle-ci :

#### exemple

Modifiée: Il y a quelques secondes · Créée: il y a un mois

|             | <b>f</b> |        |       |   |        | U        |   |   |    |
|-------------|----------|--------|-------|---|--------|----------|---|---|----|
| D           | )étails  |        |       |   | Pièces | s jointe | S |   | Co |
| Actic       | on requ  | iise 🕽 | ×     |   |        |          |   |   |    |
|             | Hamai    | ma Ass | adi X |   |        |          |   |   |    |
| 15/0        | 2 / 202  | 5 08:0 | 00 苗  | ) |        |          |   |   |    |
| Description |          |        |       |   |        |          |   |   |    |
|             | 5        | Ċ      | в     | I | H1     | ≣        |   | E | Θ  |
|             | □ Tã     | âche 1 |       |   |        |          |   |   |    |
|             | 🗌 Tă     | âche 2 |       |   |        |          |   |   |    |
|             | 🗌 Tá     | âche 3 |       |   |        |          |   |   |    |
|             | 🗌 Tá     | âche 4 |       |   |        |          |   |   |    |

| En cours             | ••• | + |
|----------------------|-----|---|
| exemple              |     |   |
| Il y a un mois ✓ 1/4 | HA  |   |
|                      |     |   |

42

Utilisation des cartes kanban – Pièces jointes

Vous pouvez lier des documents pour un accès simplifié :

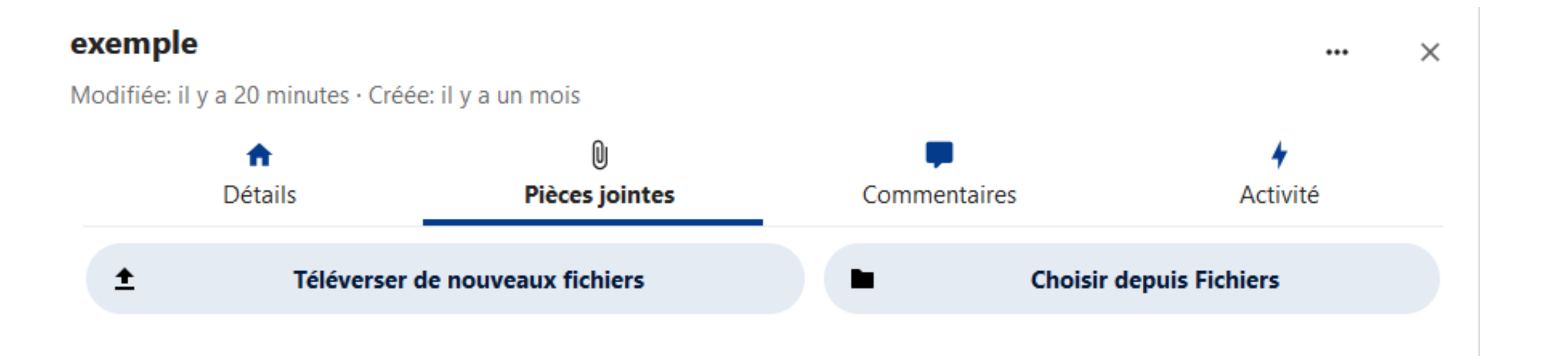

**Note :** Les documents liés doivent être partagés avec les membres de la carte pour garantir leur accessibilité à tous les participants.

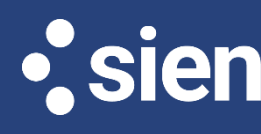

Utilisation des cartes kanban

Une **carte** peut être **déplacée** d'une colonne à une autre par simple glisser/déposer.

#### ≕ **)** Personnel

|    | +  | En cours |                  | +                     | Terminé            |                                                                                                    |
|----|----|----------|------------------|-----------------------|--------------------|----------------------------------------------------------------------------------------------------|
|    |    |          |                  |                       | Exemple de tá      | Archiver toutes les cartes                                                                                                    |
| НА |    |          |                  |                       | ا<br>Exemple de tá | Supprimer la liste                                                                                                    |
|    |    |          |                  |                       | Il y a 19 heures   | HA                                                                                                    |
|    |    | Exe      | emple de tâche 2 |                       |                    |                                                                                                    |
|    |    |          |                  | lhn HA                |                    |                                                                                                    |
|    | HA | ••• +    | HA               | HA Exemple de tâche 2 | HA                 | ··· + En cours     Exemple de tá     Exemple de tá     Exemple de tá     Image: HA intervention     Exemple de tâche 2     Image: HA intervention |

• sier

#### Introduction

L'application **Tâches** de Nextcloud **permet** de **créer**, **organiser** et **suivre** vos **tâches facilement**. Elle est **accessible à tous** les utilisateurs depuis l'onglet **Tâches** :

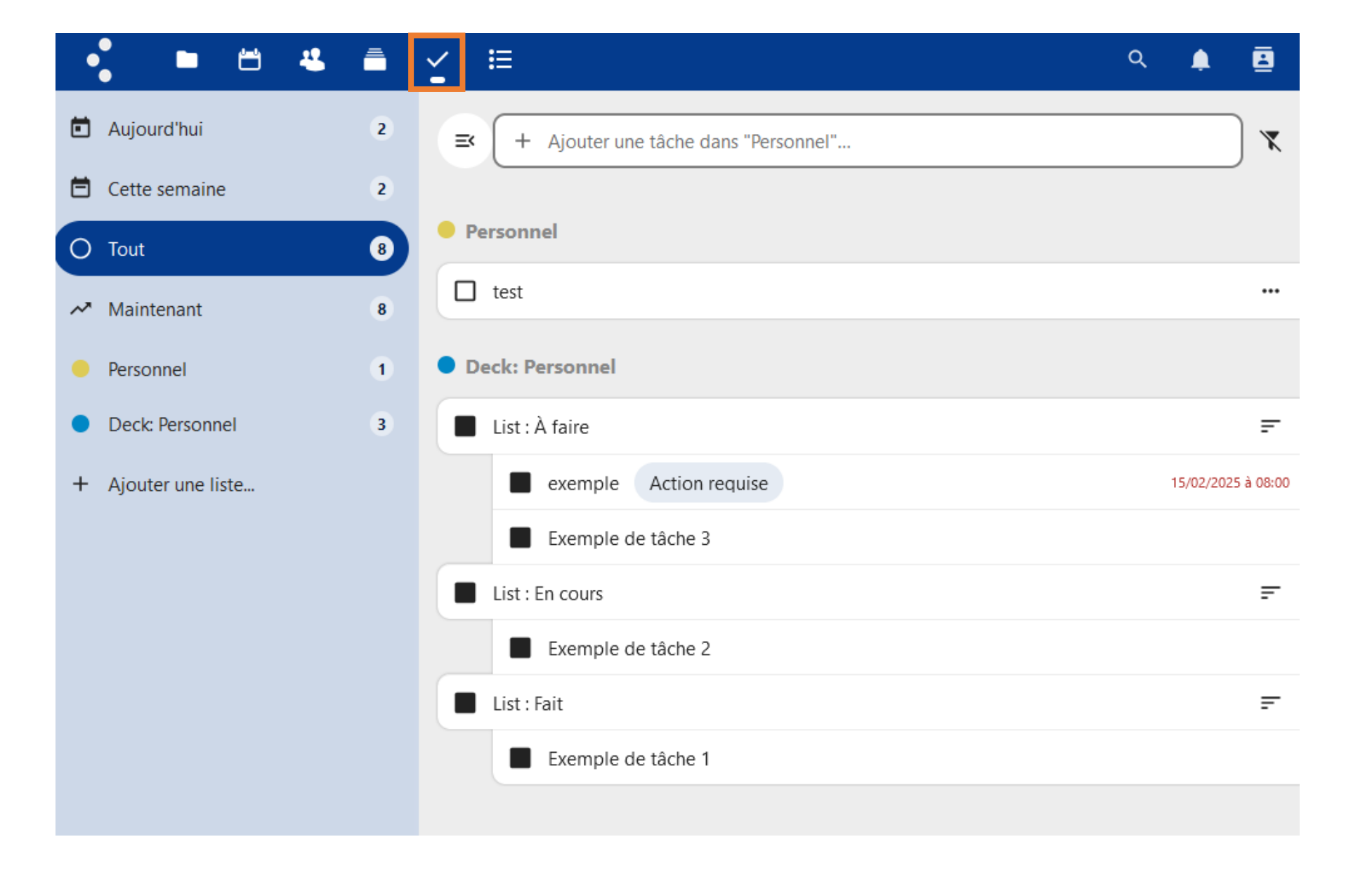

• sien

#### Créer une Tâche

| ∠ :≡                                   | Q | ٠          |
|----------------------------------------|---|------------|
| ➡ + Ajouter une tâche dans "Personnel" |   | ÷          |
| Personnel                              |   |            |
| test                                   |   |            |
| Deck: Personnel                        |   |            |
| List : À faire                         |   |            |
| exemple Action requise                 |   | 15/02/2025 |
| Exemple de tâche 3                     |   |            |

- Cliquer sur le bouton + Ajouter une tâche.
- Saisir le **titre** de la tâche.
- Appuyer sur Entrée ou cliquer à l'extérieur pour enregistrer.

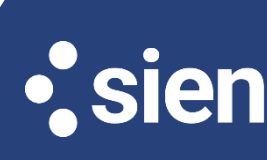

#### Gérer les tâches

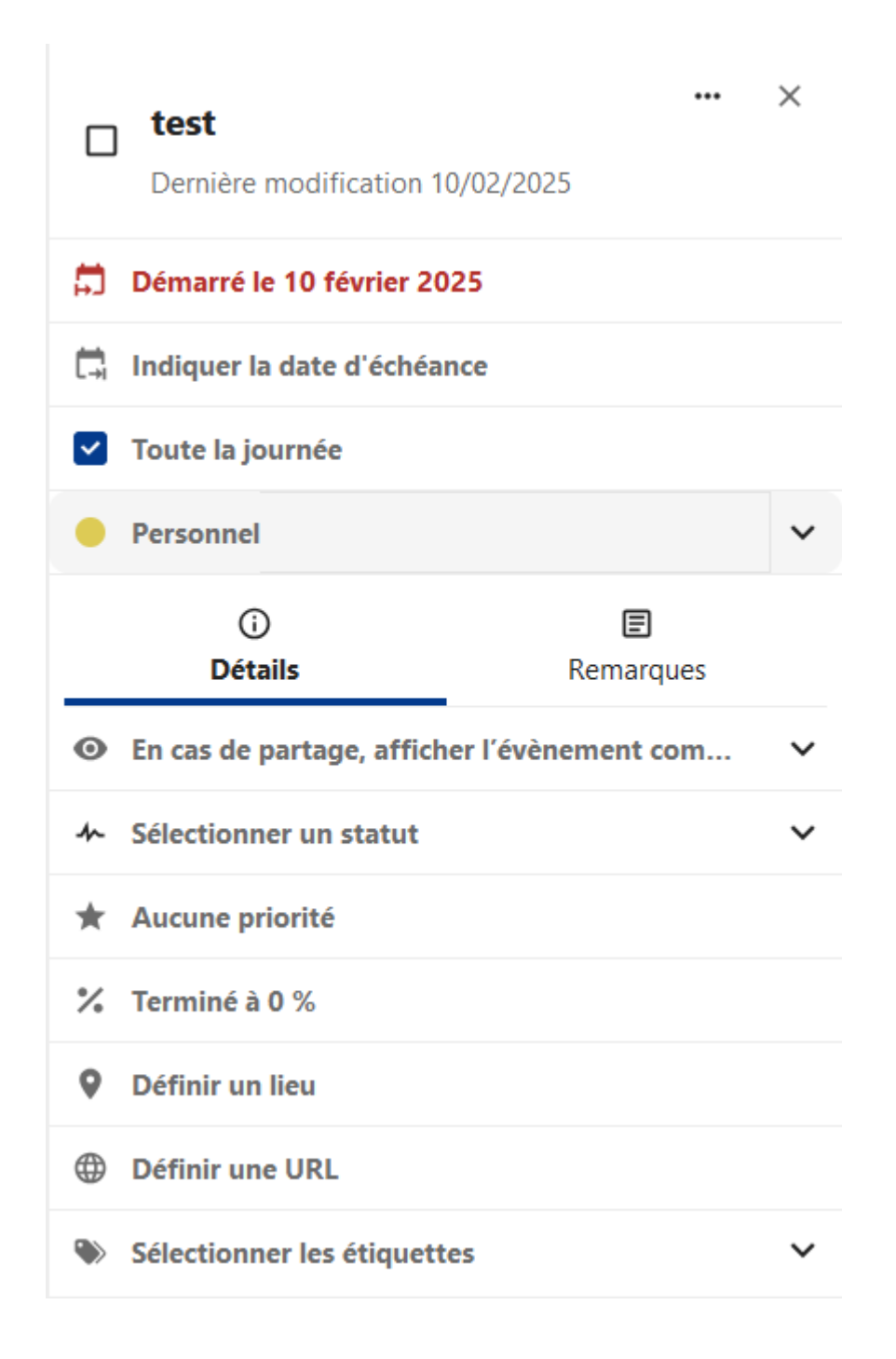

#### Modifier une tâche

- Cliquer sur la tâche pour ouvrir les détails.
- Modifier le titre ou ajouter des sous-tâches.
- Les modifications sont enregistrées automatiquement.

#### Définir une échéance

- Cliquer sur Indiquer la date d'échéance.
- Sélectionner la **date** et l'**heure**.
- Enregistrer.

#### Marquer une tâche comme terminée

- Cocher la case à gauche du titre de la tâche.
- La tâche disparaît de la liste active (selon les paramètres d'affichage).

47

#### Gérer les tâches

Pour **marquer** une **tâche** comme **terminée**, **cocher** la **case** à gauche du titre de la tâche. La tâche disparaît de la liste active, elle bascule dans les tâches **Terminées :** 

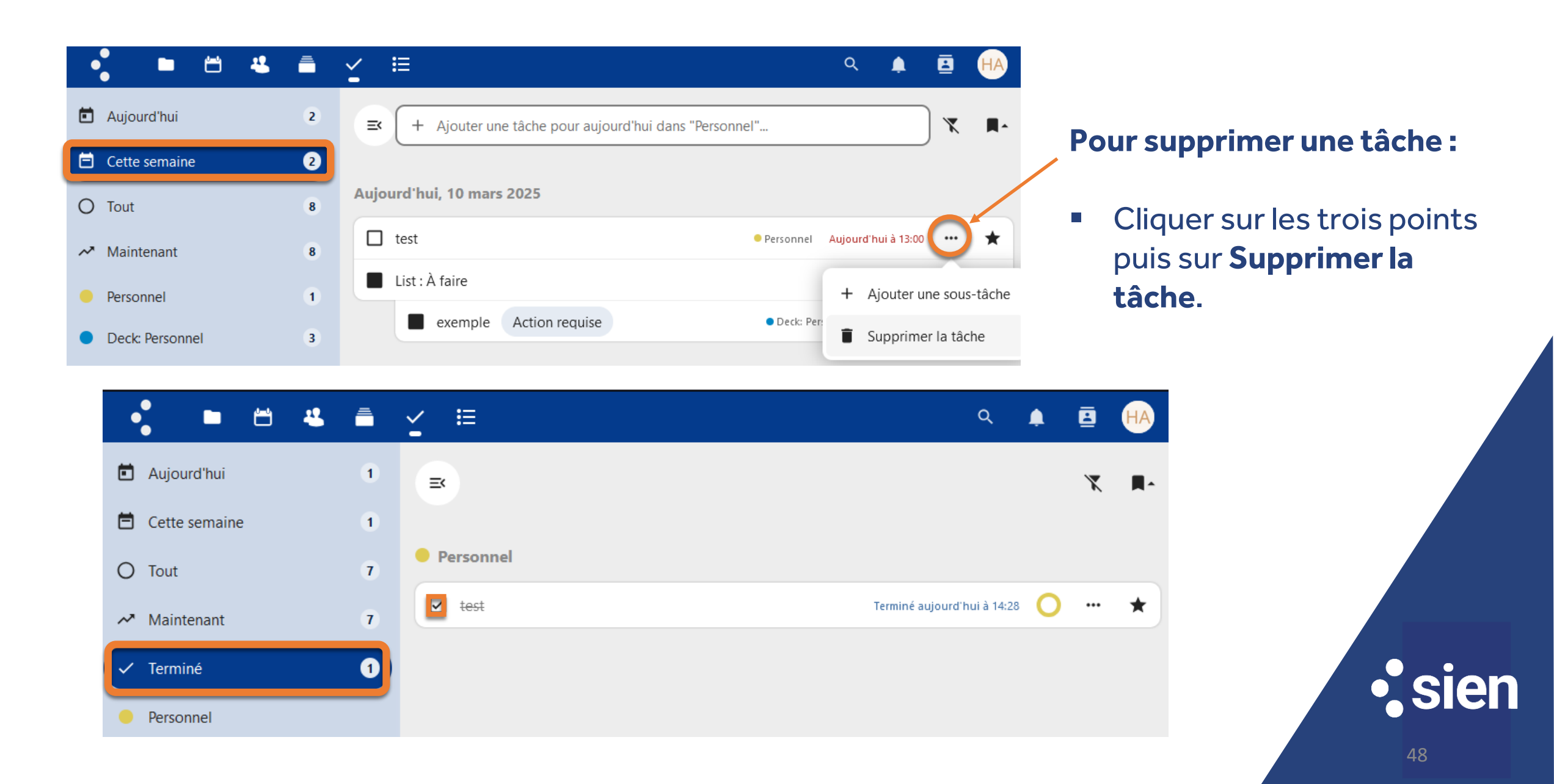

#### Organiser les tâches

#### Pour créer des listes de tâches, cliquer sur Ajouter une liste puis donner lui un nom :

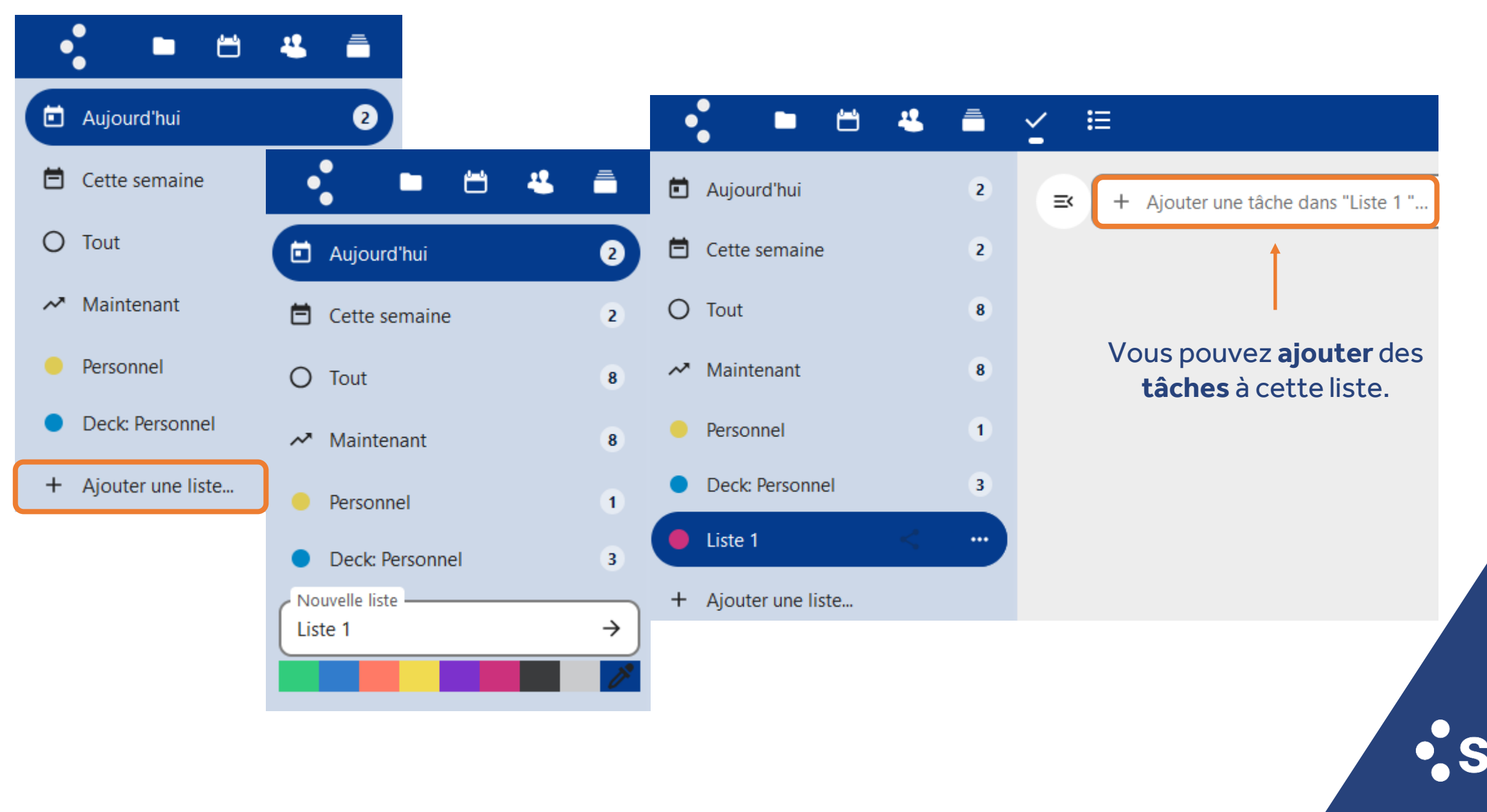

Déplacer une tâche vers une autre liste

Par un simple **glisser/déposer** :

| •  |                   | Ē  |         | <u>۽</u> | 8          | HA         |
|----|-------------------|----|---------|----------|------------|------------|
| ē  | Aujourd'hui       | 2  |         |          | <b>x</b> ( | <b>M</b> ^ |
| Ē  | Cette semaine     | 2  | Tâche 1 |          |            | *          |
| 0  | Tout              | 10 | Tâche 3 |          |            | *          |
| ~* | Maintenant        | 10 |         |          |            |            |
|    | Personnel         | 1  |         |          |            |            |
|    | Liste 1 < 2       |    |         |          |            |            |
| •  | Liste 2           | 1  |         |          |            |            |
| •  | Liste 3           |    |         |          |            |            |
| •  | Deck: Personnel   | 3  |         |          |            |            |
| +  | Ajouter une liste |    |         |          |            |            |

50

• sie

#### Déplacer une tâche vers une autre liste

Ou bien, dans les options, cliquer sur la tâche puis déplier le chevron pour afficher et sélectionner la liste souhaitée :

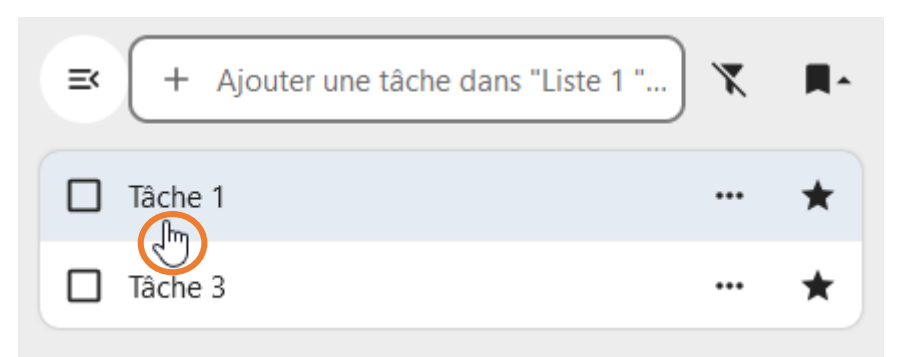

| Dernière modification aujourd'hui à 16:27 | ••• × |            |
|-------------------------------------------|-------|------------|
| Indiquer la date de début                 |       |            |
| 🛱 Indiquer la date d'échéance             |       |            |
| Liste 1                                   | ~     |            |
| Personnel                                 |       |            |
| Liste 1                                   |       |            |
| Liste 2                                   |       |            |
| Liste 3                                   |       |            |
|                                           |       | <b>sie</b> |